## ОПЕРАЦИОННАЯ ИНСТРУКЦИЯ ПОДАЧА ОФЕРТЫ

Редакция 2

Разработана Практикой логистических систем Направления поддержки прикладных систем ООО «ОМК-ИТ» (50032)

Введена в действие взамен Операционной инструкции ОИ.70-451.SAP.SRM.005-6 «Подача оферты» (редакция 1), утвержденной грифом «Утверждаю» №7000-НРД-31/25 04.03.2025

Москва 2025

## Содержание

| Общие положения 3                                                         |                                     |  |  |  |  |  |  |  |  |
|---------------------------------------------------------------------------|-------------------------------------|--|--|--|--|--|--|--|--|
| 2 Ответственность                                                         | . 3                                 |  |  |  |  |  |  |  |  |
| 3 Термины, определения и сокращения                                       | Термины, определения и сокращения 3 |  |  |  |  |  |  |  |  |
| 4 Вход в систему                                                          | . 3                                 |  |  |  |  |  |  |  |  |
| 5 Описание процесса                                                       | . 5                                 |  |  |  |  |  |  |  |  |
| 5.1 Поиск и виды закупочных процедур                                      | . 6                                 |  |  |  |  |  |  |  |  |
| 5.2 Просмотр закупочной процедуры                                         | . 7                                 |  |  |  |  |  |  |  |  |
| 5.2.1 Закладка «Информация о закупочной процедуре»                        | . 8                                 |  |  |  |  |  |  |  |  |
| 5.2.2 Закладка «Позиции»                                                  | 11                                  |  |  |  |  |  |  |  |  |
| 5.2.3 Закладка «Условия поставки»                                         | 11                                  |  |  |  |  |  |  |  |  |
| 5.3 Создание и подача предложения                                         | 11                                  |  |  |  |  |  |  |  |  |
| 5.3.1 Закладка «Информация по закупочной процедуре»                       | 13                                  |  |  |  |  |  |  |  |  |
| 5.3.2 Закладка «Позиции»                                                  | 15                                  |  |  |  |  |  |  |  |  |
| 5.3.3 Закладка «Резюме»                                                   | 17                                  |  |  |  |  |  |  |  |  |
| 5.3.4 Сохранение предложения                                              | 17                                  |  |  |  |  |  |  |  |  |
| 5.3.5 Подача предложения                                                  | 18                                  |  |  |  |  |  |  |  |  |
| 5.4 Изменение поданного предложения                                       | 19                                  |  |  |  |  |  |  |  |  |
| 5.5 Подача предложения во второй и последующие этапы закупочной про<br>20 | эцедуры                             |  |  |  |  |  |  |  |  |
| 6 Результат                                                               | 20                                  |  |  |  |  |  |  |  |  |
| 7 Нормативные ссылки и связанные документы                                | 20                                  |  |  |  |  |  |  |  |  |
| Приложение А                                                              | 22                                  |  |  |  |  |  |  |  |  |
| Приложение Б                                                              |                                     |  |  |  |  |  |  |  |  |
| Лист регистрации изменений                                                | 29                                  |  |  |  |  |  |  |  |  |

## 1 Общие положения

Настоящая Операционная инструкция «Подача оферты» (далее – Инструкция) описывает порядок действий, необходимых при подаче оферт в системе SAP SRM.

## 2 Ответственность

| Ответственность за поддержание | Практикой | логистических  | систем  | Направления |
|--------------------------------|-----------|----------------|---------|-------------|
| настоящей Инструкции в         | поддержки | прикладных сис | тем ООО | «ОМК-ИТ»    |
| актуальном состоянии несет     |           |                |         |             |

## 3 Термины, определения и сокращения

В настоящей Инструкции использованы термины и их определения в соответствии со Справочником <u>СП.12-390.19</u> «Единый глоссарий терминов и определений Объединенной металлургической компании», а также следующие термины с соответствующими определениями:

| Термин/сокращение       | Определение/расшифровка                                                                                                    |  |  |  |  |  |  |
|-------------------------|----------------------------------------------------------------------------------------------------|--|--|--|--|--|--|
| 3.1 контактное лицо     | Работник поставщика, имеющий полномочия для работы в системе SAP SRM;                                                                                                    |  |  |  |  |  |  |
| 3.2 <b>НДС</b>          | Налог на добавленную стоимость;                                                                                                    |  |  |  |  |  |  |
| 3.3 <b>ООО «ОМК-ИТ»</b> | Общество с ограниченной ответственностью «ОМК –<br>Информационные технологии» - юридическое лицо,<br>оказывающее услуги на основании заключенного<br>договора;                                                                                                    |  |  |  |  |  |  |
| 3.4 <b>оферта</b>       | Предложение о заключении сделки, в котором изложены<br>существенные условия договора, адресованное<br>определенному лицу, ограниченному или<br>неограниченному кругу лиц;                                                                                                    |  |  |  |  |  |  |
| 3.5 поставщик           | Юридическое лицо, способное поставлять требуемые<br>Группой ОМК материально-технические ресурсы, работы,<br>услуги на законных основаниях, с которым может быть<br>заключен гражданско-правовой договор на поставку<br>материально-технических ресурсов, выполнение работ,<br>оказание услуг; |  |  |  |  |  |  |
| 3.6 система cFolders    | Система, позволяющая хранить и обрабатывать документы различного формата.                                                                                                    |  |  |  |  |  |  |

## 4 Вход в систему

Для входа в систему SAP SRM необходимо пройти по ссылке <u>https://srm.omk.ru/irj/portal</u>, заполнить поля:

– «Пользователь» – логин, состоящий из заглавных латинских букв ОМК и 9 цифр;

– «Пароль» – необходимо указать первоначальный пароль.

Нажать на кнопку Вход в систему (рисунок 1).

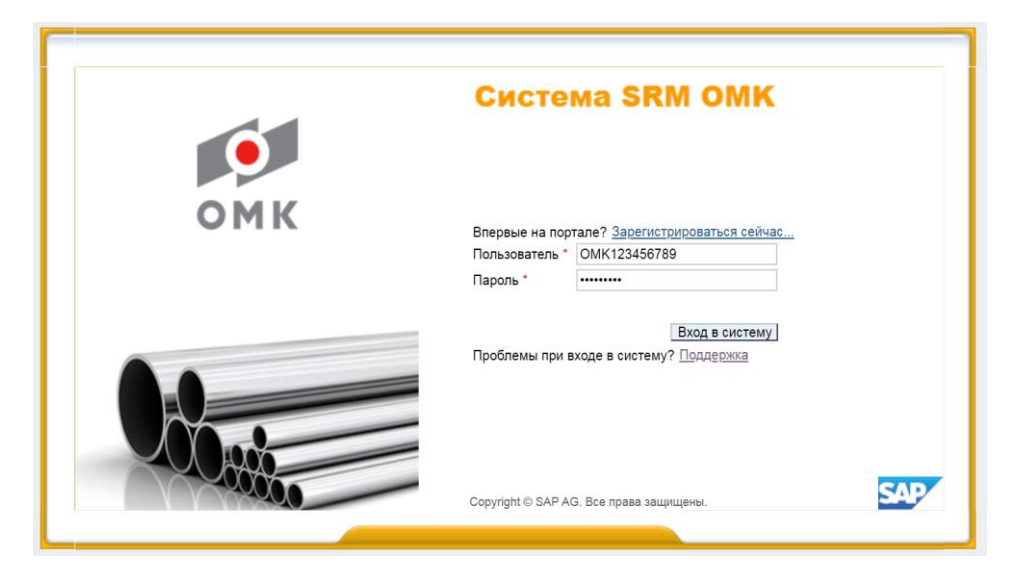

Рисунок 1 – Вход в систему

Примечания:

1 Необходимо использовать данные, полученные по электронной почте.

2 Для участия в конкурсах используется учетная запись контактного лица. При входе на площадку с полномочиями мастер-пользователь, закладка «Обработка предложения» отсутствует.

В открывшемся экране в поле «Старый пароль» необходимо ввести первоначальный пароль, в поле «Новый пароль» ввести постоянный пароль, который должен соответствовать требованиям парольной политики, направленной на повышение качества защиты данных контрагентов от мошеннических действий:

 Минимальная длина пароля должна составлять 10 символов, максимальная длина не более 40 символов;

 Новый пароль не должен содержать часть предыдущего пароля и должен отличаться от 10 последних паролей;

– Новый пароль должен содержать минимум 2 цифры, минимум 4 буквы в английской раскладке (прописные или строчные) и минимум 1 специальный символ;

– Смена пароля будет происходить каждые 365 дней (по истечении срока система автоматически будет оповещать о необходимости смены пароля).

Соблюдение этих правил поможет обеспечить надежную защиту ваших учетных записей.

В поле «Подтвердить пароль» – ввести постоянный пароль для подтверждения. Далее нажать на кнопку Изменить для входа в систему (рисунок 2).

| •   | Система SRM OMK                                                                                   |  |
|-----|---------------------------------------------------------------------------------------------------|--|
| омк | Изменить пароль<br>Старый пароль *<br>Новый пароль *<br>Подтвердить пароль *<br>Изменить Отменить |  |
|     | Copyright © SAP AG. Все права защищены.                                                           |  |

Рисунок 2 – Смена пароля

На экране откроется начальная страница портала.

Примечание – В дальнейшем при входе в систему необходимо использовать постоянный пароль.

Учетные записи, пароль которых не был изменен в течение 10 дней, будут блокированы в системе.

Если пароль утерян или выходит предупреждение «Пароль устарел», восстановить доступ можно через кнопку «Поддержка», либо пройти по ссылке <u>https://srm.omk.ru/sap/bc/webdynpro/sap/zsrm\_pwd\_recovery#</u> (рисунок 3).

| Для восстановления пароля укажите ид.пользователя<br>и нажмите "Отправить пароль": |  |  |                  |  |  |  |
|------------------------------------------------------------------------------------|--|--|------------------|--|--|--|
| Ид. пользователя:                                                                  |  |  | Отправить пароль |  |  |  |

Рисунок 3 – Сброс пароля

Восстановленный пароль будет отправлен по электронной почте.

## 5 Описание процесса

На закладке «Обработка предложения», отображается список закупочных процедур, в которых можно принять участие.

Поставщик добавляется в список участников закупочной процедуры автоматически, если он является поставщиком хотя бы одного из материалов и имеет положительный статус квалификации по категории закупки, перечисленных в запросе оферт, и готов осуществлять поставку в предложенный регион. Поставщик может быть добавлен в список участников вручную организатором.

В момент опубликования запроса предложений, каждому поставщику из списка участников отправляется электронное приглашение от ответственного за закупочную процедуру (<u>Приложение Б</u>). Подача оферты поставщиком производится в рамках определенного времени (срок подачи предложения), указанного в закупочной процедуре.

## 5.1 Поиск и виды закупочных процедур

Для поиска и просмотра закупочной процедуры необходимо открыть закладку «Обработка предложения». Далее выбрать запросы «Все» или «Опубликовано» (рисунок 4).

| аботка предложения                     | Ведение номенклатуры      | Монитор заявок Данные п                     | редприятия   | мятия Закладки |                  |                |                   |                        |                |
|----------------------------------------|---------------------------|---------------------------------------------|--------------|----------------|------------------|----------------|-------------------|------------------------|----------------|
| ботка предложения                      |                           |                                             |              |                |                  |                |                   |                        |                |
| оотка предложения                      |                           |                                             |              |                |                  |                |                   |                        |                |
| Активные запросы                       |                           |                                             |              |                |                  |                |                   |                        |                |
| 2ann odent u teuren                    |                           | (1) 3389999990 (0) 33899970 (0)             |              |                |                  |                | ми                |                        |                |
| Редукцион                              | ы Все (0) Опубликовано (С | <u>(1) Завершено (0)</u> <u>Закрыто (0)</u> |              | со стату       | сом закупоч      | ной процел     | ИЛЬ               |                        |                |
|                                        |                           |                                             |              |                |                  |                |                   |                        |                |
| запр. оферт и тендер                   | ы - Опуоликовано          |                                             |              |                |                  |                |                   |                        |                |
| <ul> <li>Скрыть быстрое вед</li> </ul> | ение критериев            |                                             |              |                |                  |                |                   |                        |                |
|                                        |                           |                                             |              |                |                  |                |                   |                        |                |
| c                                      | татус события: Текущ      | ие конкурсы                                 |              |                |                  |                |                   |                        |                |
|                                        | Дата создания: 🗇 📃        | По                                          |              | F 🕈            | \$ V             |                |                   |                        |                |
| Индика                                 | тор даты срока: Следун    | ющие 30 дней                                |              |                | притерии п       | ЮИСКА          |                   |                        |                |
|                                        | Статус:                   | •                                           |              |                |                  |                |                   |                        |                |
| Период в ответе на зак                 | аз на поставку:           | •                                           |              |                |                  |                |                   |                        |                |
| Скопиров. Сбросить                     | 2                         |                                             |              |                |                  |                |                   |                        |                |
| Ракурс: * [Стандартн                   | ый ракуг 🔻 📔 Создать отве | т Просмотреть событие Пр                    | осмотреть от | вет   Просмот  | гр перед печатью | Обновить Экспо | рт "              | Резул                  | ьтаты поиска   |
| П Номер события                        | Создано из конкурса       | Описание события                            | Тип собы     | гия            | Статус события   | Дата запуска   | Номер предложения | Статус предложения     | Версия события |
| 60000367/0                             |                           | доработка тендера                           | Тур перет    | оржки          | Опубликовано     |                |                   | Предложение не создано |                |
| 60000366/0                             |                           | RFC-210146 Тендер                           | Тур перет    | оржки          | Опубликовано     |                |                   | Предложение не создано |                |
| <u>60000310/0</u>                      |                           | Тендер                                      | Тур перет    | оржки          | Опубликовано     |                |                   | Предложение не создано |                |
| 60000300/0                             |                           | Подача тендер RFC-213275                    | Тур перет    | оржки          | Опубликовано     |                |                   | Предложение не создано |                |
| 50001513/0                             |                           | Уведомление                                 | Предв рег    | . на тендер    | Опубликовано     | 13.11.2025     |                   | Предложение не создано | 1              |
| 50001483/0                             |                           | test                                        | Предв рег    | . на тендер    | Опубликовано     |                |                   | Предложение не создано | 1              |
| <u>50001481/0</u>                      |                           | Пред регистрация 25.10                      | Предв рег    | . на тендер    | Опубликовано     |                |                   | Предпожение не создано | 1              |

Рисунок 4 – Обработка предложения

Для обновления списка закупочных процедур нажать на кнопку Обновить

Чтобы вывести более детальный список закупочных процедур, можно воспользоваться средствами поиска с указанием определенных критериев. Для этого необходимо нажать на кнопку • Просмотреть быстрое ведение критер.

Затем нажав на кнопку Сбросить очистить фильтр. Указать какой-либо критерий (например, номер закупочной процедуры ввести в поле «Номер события»), для поиска воспользоваться кнопкой Скопиров. (рисунок 5).

| Обра  | ботка предложения                      | Ведение номенклатуры Мог        | нитор заявок Данные г  | предприятия     |              |                  |                   |                        |                |
|-------|----------------------------------------|---------------------------------|------------------------|-----------------|--------------|------------------|-------------------|------------------------|----------------|
|       |                                        |                                 |                        |                 |              |                  |                   |                        |                |
| Обраб | отка предложения                       |                                 |                        |                 |              |                  |                   |                        | ļИ             |
|       | <ul> <li>Скрыть быстрое ве,</li> </ul> | дение критериев                 |                        |                 |              |                  |                   |                        |                |
|       | Номер события                          | 20148531/0                      | По                     | ] 🔿             |              |                  |                   |                        |                |
|       | Статус события                         |                                 |                        |                 |              |                  |                   |                        |                |
|       | Дата создания                          | : 🔷 📑                           | По                     | 🗊 🕈             |              |                  |                   |                        |                |
|       | Индикатор даты срока                   |                                 | r                      |                 |              |                  |                   |                        |                |
|       | Статус                                 | :                               | •                      |                 |              |                  |                   |                        |                |
|       | Скопиров. Сбросит                      | Ь                               |                        |                 |              |                  |                   |                        |                |
|       | Ракурс: [Стандартны                    | ый ракурс ▼   Создать ответ   Г | Просмотреть событие Пр | осмотреть ответ | Просмотр пе  | ред печатью   Об | бновить Экспорт 🖌 |                        |                |
|       | 🛅 Номер события                        | Описание события                | Тип события            | Статус события  | Дата запуска | Дата окончания   | Номер предложения | Статус предложения     | Версия события |
|       | <u>20148531/0</u>                      | Разр. раб. докум. КМК УОТ (ТЭСЦ | 3) Запрос предложений  | Опубликовано    |              | 02.03.2020       |                   | Предложение не создано | 2              |
|       |                                        |                                 |                        |                 |              |                  |                   |                        |                |
|       |                                        |                                 |                        |                 |              |                  |                   |                        |                |

Рисунок 5 – Поиск закупочных процедур

Если не указывать критерии для поиска в запросе «Все», появится список опубликованных закупочных процедур и закупочных процедур, в которых работник принимал участие. Если работник не подавал оферту и срок подачи предложений закончен, закупочная процедура в списке отображаться не будет.

Закупочные процедуры подразделяются на виды в зависимости от способа и условий закупки:

 «Запрос цен» (номер 1ХХХХХХ/0) – закупочная процедура, позволяющая предложить только цену по заявленной потребности, все остальные условия закрыты для изменения;

– «Запрос предложений» (номер 2XXXXXX/0) – закупочная процедура, позволяющая предложить свои условия поставки, оплаты, количество, цену, материал (замену или альтернативу) и т.д.;

– «Предварительная регистрация на тендер» (номер 5XXXXXX/0) – подача заявки на участие в тендере. Всегда создается перед проведением тендера;

– «Тендер» (номер 4XXXXXX/0) – конкурентный способ определения поставщика, подрядчика, исполнителя, призванный обеспечить заключение договора на наиболее выгодных условиях. Основные решения по планированию, условиям проведения и оценке результатов тендера принимает тендерный комитет;

– «Продажа неликвидов» (номер 7XXXXXX/0) – процедура по реализации неликвидной продукции и запасов Группы ОМК;

– «Редукцион» – закупочная процедура на подачу цены в режиме реального времени.

Примечание – В закупочных процедурах «Предварительная регистрация на тендер» (номер 5XXXXXX/0) необходимо нажать на кнопку «Зарегистрироваться» и ждать приглашения для подачи оферты. По остальным видам закупочных процедур процесс подачи предложений описан ниже.

## 5.2 Просмотр закупочной процедуры

Для просмотра закупочной процедуры необходимо нажать на номер события (рисунок 5) в списке. Закупочная процедура откроется в новом окне (или новой закладке, в зависимости от настроек браузера).

Примечание – Если при нажатии на номер события окно «Просмотреть конкурс» не открывается, необходимо в настройках браузера разрешить работу со всплывающими окнами.

Окно «Просмотреть конкурс» состоит из шапки с общей информацией, закладок, подзакладок и областей (рисунок 6).

| Конкурс - SAP NetWeaver Portal - Internet Explorer                                                                          |                                                                                                    | and P Press                |                  | a D X                           |  |  |  |
|----------------------------------------------------------------------------------------------------|----------------------------------------------------------------------------------------------------|----------------------------|------------------|---------------------------------|--|--|--|
| Конкурс                                                                                                    |                                                                                                    |                            |                  | История 🛛 Назад Вперед 📃        |  |  |  |
| Просмотреть конкурс:                                                                                                    | Просмотреть конкурс: Шапка                                                                                                    |                            |                  |                                 |  |  |  |
| ПросмПередПеч 🛛 🎝 🔹 Закрыть Создать предложение Вопросы и ответ                                                             | ы (0) Сотру                                                                                                    | удничество                 |                  | <b>0</b> ,                      |  |  |  |
| Номер конкурса 20149848/0 Название конкурса Химреактивы и др.<br>Оставшееся время 0 Дни 01:26:50 Ответственный за конкурс ( | Номер конкурса 20149848/0 Название конкурса Химреактивы и др. Статус конкурса Опубликовано Срок начала конкурса Срок подачи предложения 16:00:00 RUS03<br>Оставшееся время 0 Дни 01:26:50 Ответственный за конкурс Светлана Викторовна Азанова Номер версии конкурса 1 Тип версии конкурса Активная версия |                            |                  |                                 |  |  |  |
| Информация о закупочной процедуре Позиции Условия пос                                                                       | тавки                                                                                                    |                            | Закладки         |                                 |  |  |  |
| Параметры закупочной процедуры Условия оплаты Вопросы Усло                                                                  | овия поставки                                                                                                    | Неценовые критерии оценки  | Подзакладки      |                                 |  |  |  |
| Номер конкурса: 20149848/0                                                                                                  |                                                                                                    |                            | Основная область |                                 |  |  |  |
| Часовой пояс: RUS03                                                                                                    |                                                                                                    |                            |                  |                                 |  |  |  |
| * Срок подачи предложения: 19.03.2020 16:00:00                                                                              |                                                                                                    |                            |                  |                                 |  |  |  |
| * Дата открытия: 19.03.2020 16:30:00                                                                                        |                                                                                                    |                            |                  |                                 |  |  |  |
| * Окончание срока действия предложения: 22.07.2020                                                                          |                                                                                                    |                            |                  |                                 |  |  |  |
| Валюта: RUB                                                                                                    |                                                                                                    |                            |                  |                                 |  |  |  |
| Приоритетный проект:                                                                                                    |                                                                                                    |                            |                  |                                 |  |  |  |
|                                                                                                    |                                                                                                    |                            |                  |                                 |  |  |  |
|                                                                                                    |                                                                                                    |                            |                  |                                 |  |  |  |
| • информация о поставщике и партнере                                                                                        | 16                                                                                                    |                            |                  |                                 |  |  |  |
| Подробно Добавить . От править сообщение электронной почты Вызов                                                            | Соросить                                                                                                    |                            |                  | Фильтровать Параметры настроики |  |  |  |
| Функция                                                                                                    | Номер                                                                                                    | Имя                        |                  | № телефона                      |  |  |  |
| • Автор заявки                                                                                                    |                                                                                                    | Несколько                  |                  | Несколько                       |  |  |  |
| <ul> <li>Получатељь материала</li> <li>Нескољко</li> </ul>                                                                  |                                                                                                    |                            |                  | Несколько                       |  |  |  |
| <ul> <li>Ответственный сотрудник</li> </ul>                                                                                 |                                                                                                    | Светлана Викторов на Азано | Ba               | 8(34256)6-37-52                 |  |  |  |
| • Адрес поставки                                                                                                    |                                                                                                    | 4300                       |                  | (34256)6-33-33                  |  |  |  |
| • Местоположение                                                                                                    |                                                                                                    | ЧM3 - Основная деятельнос  | гь               | (34256)6-33-33                  |  |  |  |

Рисунок 6 – Окно «Просмотреть конкурс»

Вложенные файлы по закупочной процедуре хранятся в системе cFolders, которая открывается нажав на кнопку Сотрудничество (рисунок 7).

| + Attps://srm.omk.ru/sap/b    | oc/webdynpro/ | sap/zs 🔎 🗕 🔒    | C 🖾 Cł | olders для постав | 3 ×        |     |                |
|-------------------------------|---------------|-----------------|--------|-------------------|------------|-----|----------------|
| Папки Вы                      | водить строк: | 5               | ~      |                   |            |     |                |
| Наименование папки            |               |                 | Файлов |                   |            |     |                |
| • Документация заказчика      |               |                 | 4      |                   |            |     |                |
| • Описание предмета закупки   |               |                 | 4      |                   |            |     |                |
| 1095129                       |               |                 | 2      | ]                 |            |     |                |
| 1095143                       |               |                 | 2      |                   |            |     |                |
|                               |               |                 |        |                   |            |     |                |
| Файлы                         |               |                 |        |                   |            |     |                |
| Наименование документа        | Файл          |                 | Опис   | ание документа    | Создал     | ΦΝΟ | Дата и время с |
| M39929.12.01-ПТМ.ГЧ5.pdf      | M39929.12.0   | 1-ITTM.F45.pdf  |        |                   | PSRCLNT350 |     | 15.04.2020 1   |
| M39929.12.01-ПТМ.СО изм.1.pdf | M39929.12.0   | 1-ПТМ.СО изм.1. | pdf    |                   | PSRCLNT350 |     | 15.04.2020 1   |
|                               |               |                 |        |                   |            |     |                |

Рисунок 7 – Система cFolders

Примечание – Более подробно работа с вложениями описана в Операционной инструкции ОИ.70-451.SAP.SRM.014-1 «Работа с папками cFolders (для поставщиков и подрядчиков)».

## 5.2.1 Закладка «Информация о закупочной процедуре»

5.2.1.1 Подзакладка «Параметры закупочной процедуры»

На подзакладке «Параметры закупочной процедуры» (рисунок 8) указаны:

– «Срок подачи предложения» – дата и время (мск), до которого можно подать предложение;

– «Дата открытия» – дата и время открытия предложений (начало рассмотрения всех предложений ответственным за закупочную процедуру);

| Параметры закупочной процедуры   Условия оплаты   Вопросы   Условия поставки   Неценовые крит                                                                                                    | ерии оценки |
|----------------------------------------------------------------------------------------------------|-------------|
| Номер конкурса: 20149848/0<br>Часовой пояс: RUS03<br>* Срок подачи предложения: 19.03.2020 16:00:00<br>* Дата от крытия: 19.03.2020 16:30:00<br>* Окончание срока действия предложения: 22.07.2020<br>Валюта: RUB<br>Приоритетный проект: |             |

Рисунок 8 – Подзакладка «Параметры закупочной процедуры»

П р и м е ч а н и е – Ответственный работник может продлить срок подачи предложения до наступления даты открытия. В этом случае все участники получают оповещение на электронную почту.

– «Окончание срока действия предложения» – дата окончания действия оферты.

В области «Информация о поставщике и партнере», указывается работник, ответственный за закупочную процедуру, и номер телефона, по которому с ним можно связаться (рисунок 9).

| Информация о закупочной процедуре Позиции Условия поставки                                                                                                    |         |                              |                 |  |  |  |  |
|----------------------------------------------------------------------------------------------------|---------|------------------------------|-----------------|--|--|--|--|
| Параметры закупочной процедуры Условия оплаты Вопросы Условия поставки Неценовые критерии оценки                                                                                                    |         |                              |                 |  |  |  |  |
| Номер конкурса: 20148531/0<br>Часов ой пояс: RUS03<br>* Срок подечи предложения: 02 03 2020 14:00.00<br>* Дата открытия: 02 03 2020 14:30.00<br>* Окончание срока действия предложения: 30.04.2020<br>Валюта: RUB<br>Приоритетный проект: |         |                              |                 |  |  |  |  |
| <ul> <li>Информация о поставщике и партнере</li> </ul>                                                                                                    |         |                              |                 |  |  |  |  |
| Подробно Добавить Дотправить сообщение электронной почты Вызов С                                                                                                    | бросить |                              | Фильтровать Пар |  |  |  |  |
| Функция                                                                                                    | Номер   | Имя                          | № телефона      |  |  |  |  |
| • Автор заявки                                                                                                    |         | Светлана Валерьевна Устимова | 8(83177)9-79-45 |  |  |  |  |
| <ul> <li>Ответственный сотрудник</li> </ul>                                                                                                    |         | Светлана Валерьевна Устимова | 8(83177)9-79-45 |  |  |  |  |
| • Адрес поставки                                                                                                    |         | 2000                         | (831-77)9-37-22 |  |  |  |  |
| • Местоположение                                                                                                    |         | ВМЗ - ОД                     | (831-77)9-37-22 |  |  |  |  |

Рисунок 9 - Поле «Ответственный сотрудник»

5.2.1.2 Подзакладка «Условия оплаты»

В данной подзакладке отображается срок и условия оплаты, предлагаемые ответственным за закупочную процедуру (рисунок 10).

| Номер конкурса 20056<br>Ответственный з   | 3257/0 Н<br>аконкурс Н            | <b>Іазвание конкурса</b> О<br>Надежда Николаевна Ш | статки компл<br>Јеманова | ектующих и расходн<br>Номер версии ко | ников<br>онкурса | Статус конкурса<br>1 Тип вер | Опубликова<br>рсии конкур |
|-------------------------------------------|-----------------------------------|----------------------------------------------------|--------------------------|---------------------------------------|------------------|------------------------------|---------------------------|
| Информация о за                           | акупочной п                       | роцедуре Позиц                                     | ции Усло                 | вия поставки                          |                  |                              |                           |
| Параметры закупочной                      | процедуры                         | Условия оплаты                                     | Вопросы                  | Условия поставки                      | Нецен            | ювые критерии оц             | енки                      |
| Условие платежа:<br>Текст условия оплаты: | 0007<br>Оплата в т<br>от даты пос | ечение 30 календарных<br>ставки                    | (дней                    |                                       |                  |                              |                           |

Рисунок 10 - Подзакладка «Условия оплаты»

## 5.2.1.3 Подзакладка «Вопросы»

Подзакладка «Вопросы» содержит перечень вопросов (рисунок 11). Обязательные вопросы отмечены символом \*.

| Номер конкурса         20056257/0         Название конкурса         Остатки комплектующих и расходников         Статус конкурса         Опубликовано         Срок начала конкурса           Срок подачи предложения         13:00:00 RUS03         Оставшееся время         0 Дни 00:00:00         Ответственный за конкурс         Надежда Николаевна Шеманова           Номер версии конкурса         1         Тип версии конкурса         Активная версия         Предложение         6000312075 |                    |               |                  |                                         |                         |             |
|----------------------------------------------------------------------------------------------------|--------------------|---------------|------------------|-----------------------------------------|-------------------------|-------------|
| Информация о закупочной процедуре Позиции Условия поставки                                                                                                    |                    |               |                  |                                         |                         |             |
| Параметры закупочной процедуры                                                                                                    | Условия оплаты     | Вопросы       | Условия поста    | вки 📋 Неценовые критерии оценки         |                         |             |
|                                                                                                    |                    |               |                  |                                         |                         |             |
| Вопрос                                                                                                    |                    |               |                  |                                         | Ответить                | Комментарий |
| Вопрос                                                                                                    | * Согласны ли Вы в | случае призна | ния вас победите | лем работать по типовой форме договора? | Ответить<br>?: ОДа ОНет | Комментарий |
| Bonpoc                                                                                                    | * Согласны ли Вы в | случае призна | ния вас победите | лем работать по типовой форме договора? | Ответить<br>2: ОДа ОНет | Комментарий |

## Рисунок 11 – Подзакладка «Вопросы»

5.2.1.4 Подзакладка «Условия поставки»

В полях данной подзакладки отображается дополнительная информация в случае заполнения ответственным за закупочную процедуру (рисунок 12).

| Номер конкурса 20056257/0 Название конкурса Остатки ком<br>Оставшееся время 0 Дни 00:00:00 Ответственный за к<br>Предложение <u>6000312075</u> | иплектующих и расходников Статус конкурса Опубликовано Срок начала<br>конкурс Надежда Николаевна Шеманова Номер версии конкурса 1 |  |  |  |
|----------------------------------------------------------------------------------------------------|----------------------------------------------------------------------------------------------------|--|--|--|
| Информация о закупочной процедуре Позиции Ус                                                                                                   | словия поставки                                                                                                    |  |  |  |
| Параметры закупочной процедуры   Условия оплаты   Вопросы                                                                                      | Условия поставки Неценовые критерии оценки                                                                                        |  |  |  |
| <ul> <li>Примечания</li> </ul>                                                                                                    |                                                                                                    |  |  |  |
| Сбросить                                                                                                    |                                                                                                    |  |  |  |
| Категория                                                                                                    | Описание                                                                                                    |  |  |  |
| Условия оплаты                                                                                                    | Оплата в течение 30 календарных дней от даты поставки                                                                             |  |  |  |
| <u>График поставки</u>                                                                                                    | -пусто-                                                                                                    |  |  |  |
| Дополнительные условия                                                                                                    | -пусто-                                                                                                    |  |  |  |
| Базис поставки                                                                                                    | -пусто-                                                                                                    |  |  |  |
|                                                                                                    |                                                                                                    |  |  |  |
| <ul> <li>Приложения</li> </ul>                                                                                                    |                                                                                                    |  |  |  |

Рисунок 12 - Подзакладка «Условия поставки»

5.2.1.5 Подзакладка «Неценовые критерии оценки»

|              |                                         | ОИ.70-451.SAP.SRM.005-6 |   |  |
|--------------|-----------------------------------------|-------------------------|---|--|
| AU «C.II.P.» | операционная инструкция «подача оферты» | Редакция                | 2 |  |

В данной подзакладке указываются неценовые критерии оценки, влияющие на выбор победителя.

### 5.2.2 Закладка «Позиции»

Закладка «Позиции» содержит перечень закупаемых материалов или услуг, необходимое количество и сроки поставки (рисунок 13).

| Ном | ер конкурса 20<br>Оставшееся в<br>Предложение | 056257/0<br>ремя 0Дн<br>600031207 | Название конкурса Остатки комплектующ<br>и 00:00:00 Ответственный за конкурс<br>5 | цих и расходнико<br>Надежда Никола | ов<br>невна Ш | Статус конкурса Опу<br>еманова Номер в | бликовано Срок<br>ерсии конкурса | н |
|-----|-----------------------------------------------|-----------------------------------|-----------------------------------------------------------------------------------|------------------------------------|---------------|----------------------------------------|----------------------------------|---|
| _   | Информация о                                  | закупочной                        | процедуре Позиции Условия пос                                                     | тавки                              |               |                                        |                                  |   |
| ▼(  | Обзор позиций                                 |                                   |                                                                                   |                                    |               |                                        |                                  |   |
|     | <b>Тодроб</b> . Добави                        | ть строку 🦼                       | Добавить подпозицию 🖌 Удалить                                                     |                                    |               |                                        |                                  |   |
| Ē   | Номер строки                                  | ВидПозиц                          | Описание продукта                                                                 | Ид. продукта                       | Пакет         | Категория продукта                     | Статус изменения                 | ł |
|     | • 👼 0001 🛃                                    | Материал                          | Вентилятор Sunon GB0545AFV1-8 B1824.GN                                            | 763290                             |               | 080211                                 |                                  |   |
|     | • 👼 0002 🗊                                    | Материал                          | Чехол-книжка Yo Go Thin Book, цвет<br>черный (для Apple iPad 2/3/4)               | 748338                             |               | 080213                                 |                                  |   |
|     | • 👼 <u>0003</u> 🗐                             | Материал                          | Модуль памяти Kingston KVR1333D3N9/4G<br>4GB DDR3 1333MHz PC3-10600               | 589306                             |               | 080206                                 |                                  |   |
|     | • 👼 <u>0004</u> 🗊                             | Материал                          | Модуль памяти Kingston HyperX Fury<br>HX316C10F/4 DDR3 4 Гб 1600 МГц<br>PC3-12800 | 751051                             |               | 080206                                 |                                  |   |
|     | • 👼 0005 🗊                                    | Материал                          | Патч корд оптический ExaLan SC-SC,<br>9/125, Duplex, 2 м арт. EX9C-C2D            | 561587                             |               | 060201                                 |                                  |   |
|     | • 👼 0006 🗐                                    | Материал                          | Чехол для iPad Yoobao Executive Leather<br>Case, цвет черный                      | 617509                             |               | 080213                                 |                                  |   |
|     | • 👼 0007 🗐                                    | Материал                          | Блок питания Thermaltake Toughpower<br>Grand TPG-650M                             | 577203                             |               | 0711                                   |                                  |   |
|     | • 👼 0008 🗊                                    | Материал                          | Батарея аккумуляторная іВ-А471Н 7800                                              | 609081                             |               | 1715                                   |                                  |   |

Рисунок 13 - Закладка «Позиции»

### 5.2.3 Закладка «Условия поставки»

В закладке «Условия поставки» работник, ответственный за закупочную процедуру, указывает дополнительные условия поставки (рисунок 14).

| Номер конкурса 20056257/0 Название конкурса 0<br>Оставшееся время 0 Дни 00:00:00 Ответст<br>Предложение <u>6000312075</u> | Остатки комплектующих и расходников Стат<br>венный за конкурс Надежда Николаевна Шеман | ус конкурса Опубликовано Срок начала конкурса<br>юва Номер версии конкурса 1 Тип версии |
|----------------------------------------------------------------------------------------------------|----------------------------------------------------------------------------------------|-----------------------------------------------------------------------------------------|
| Информация о закупочной процедуре Позиции                                                                                 | Условия поставки                                                                       |                                                                                         |
| ▼ Примечания                                                                                                    |                                                                                        |                                                                                         |
| Добавить Сбросить                                                                                                    |                                                                                        |                                                                                         |
| Присвоено                                                                                                    | Категория                                                                              | Предварительный просмотр текста                                                         |
| ЗаголДокум                                                                                                    | Условия оплаты                                                                         | Оплата в течение 30 календарных дней от даты поставки                                   |
| Позиция06"Чехол Yoobao Executive Leather Case чер."                                                                       | Дополнительные условия                                                                 | нужен для iPad 4                                                                        |

Рисунок 14 - Закладка «Условия поставки»

## 5.3 Создание и подача предложения

Для создания и подачи предложения необходимо нажать на кнопку «Создать предложение» (рисунок 15) в окне «Просмотреть конкурс».

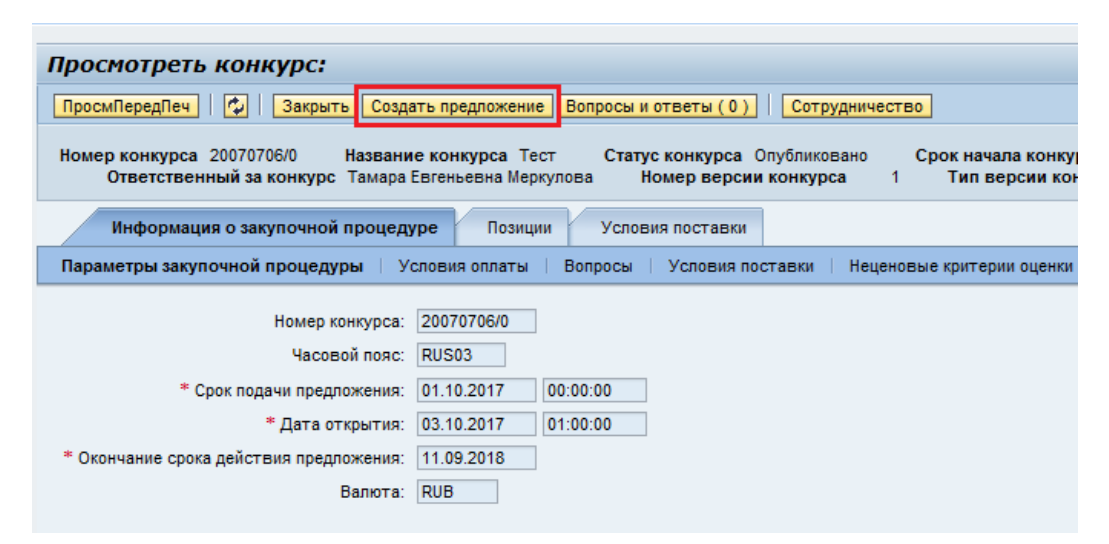

Рисунок 15 - Кнопка «Создать предложение»

Электронный документ «Предложение» откроется в новом окне (или новой вкладке, в зависимости от настройки браузера). Предложению присваивается номер 6000XXXXXX (рисунок 16).

| Создать предложение - SAP NetWeaver Portal - Internet Explorer                                                                                            |                                                                                   |                                                                                    | - D X                                  |
|----------------------------------------------------------------------------------------------------|-----------------------------------------------------------------------------------|------------------------------------------------------------------------------------|----------------------------------------|
| Создать предложение                                                                                                    |                                                                                   | История_                                                                           | Назад Вперед                           |
| Создать предложение                                                                                                    |                                                                                   |                                                                                    |                                        |
| Отправить   Только просмотр ПросмПередПеч   Проверить Закрыть Сохран                                                                                      | ить Экспортировать Импортировать Вопросы                                          | и ответы (0) Сотрудничество                                                        | 0,                                     |
| Вопрос Согласны ли Вы в случае признания вас победителем является обязательнь                                                                             | им; выполните ведение значения вопроса                                            |                                                                                    |                                        |
| Номер предложения 6000800295 Номер конкурса 20150992/0 Статус<br>Оставшееся время 3 Дня 00:47:32 Ответственный за конкурс Юлия<br>Номер версии конкурса 1 | В обработке Срок подачи предложения 26.<br>Владимировна Евтефеева Общая стоимость | 13.2020 15:00:00 RUS03 Срок открытия 26.03.20<br>0,00 RUB Номер версии предложения | 20 15:30:00 RUS03<br>я Активная версия |
| Инф. по закупочной процедуре Позиции Резкоме                                                                                                    |                                                                                   |                                                                                    |                                        |
| Основные данные   Условия оплаты   Вопросы   Условия поставки                                                                                             |                                                                                   |                                                                                    |                                        |
| Параметры события                                                                                                    | * Инкотерм:                                                                       |                                                                                    |                                        |
| Валюта: Российский рубль 💌                                                                                                    |                                                                                   |                                                                                    |                                        |
|                                                                                                    | Статус и статистика                                                               |                                                                                    |                                        |
| Queruna energi paŭezana pogranvenuro: 12.12.2000 - 🛅                                                                                                    | Дата создания:                                                                    | 23.03.2020 14:12:39 RUS03                                                          |                                        |
| Окончание срока деиствия предложения. 12.12.2020 чед                                                                                                    | Создал:                                                                           | Уважаемый/ая Наталья Бормотова                                                     |                                        |
|                                                                                                    | Дата последней обработки:                                                         | 23.03.2020 14:12:39 RUS03                                                          |                                        |
|                                                                                                    | Последним обработал:                                                              | Уважаемый/ая Наталья Бормотова                                                     |                                        |
|                                                                                                    | Упроценная схема налогообложения:                                                 |                                                                                    |                                        |
|                                                                                                    |                                                                                   |                                                                                    |                                        |
|                                                                                                    |                                                                                   |                                                                                    |                                        |

Рисунок 16 - Окно «Создать предложение»

Предложение доступно для заполнения (то есть внесения изменений).

В режиме редактирования на панели инструментов доступны кнопки, изображенные на рисуноке 17.

Отправить | Только просмотр ПросмПередПеч | Проверить Закрыть Сохранить Экспортировать Импортировать Вопросы и ответы (0) Сотрудничество

Рисунок 17 – Панель инструментов в режиме редактирования

Для сохранения предложения необходимо нажать на кнопку «Сохранить».

Статус предложения становится «Сохранено», при этом происходит изменение на панели инструментов, скрываются кнопки «Отправить», «Только просмотр», «Сохранить», «Импортировать» и появляется кнопка «Обработать» (рисунок 18).

🖉 Обработать 📔 Просм Перед Печ 🛛 🍫 📋 Проверить Закрыть Экспортировать Вопросы и ответы (0) Сотрудничество

Рисунок 18 – Панель инструментов в режиме «Сохранено»

Для возврата в режим редактирования необходимо нажать на кнопку «Обработать».

Предложение содержит закладки и подзакладки, данные в которых копируются из закупочной процедуры. Для подачи оферты необходимо заполнить обязательные поля, отмеченные символом \*, нажать на кнопку «Отправить».

## 5.3.1 Закладка «Информация по закупочной процедуре»

5.3.1.1 Подзакладка «Основные данные»

Подзакладка «Основные данные» имеет вид, изображенный на рисунке 19.

| Создать предложение                                                                                                    |                                                                                                  | История, Назад Влеред 🗏                                                                                            |
|----------------------------------------------------------------------------------------------------|--------------------------------------------------------------------------------------------------|----------------------------------------------------------------------------------------------------|
| Обработать предложение:                                                                                                    |                                                                                                  |                                                                                                    |
| Отправить   Только просмотр ПросмПередПеч   Проверить Закрыт                                                                                  | Осхранить Удалить Экспортировать Импортировать                                                   | Вопросы и ответы (0) Сотрудничество 🚱                                                                              |
| Вопрос Согласны ли Вы в случае признания вас победителем является об<br>Обязательное поле 'Данные местоположения' в заголовке документа не за | язательным; выполните ведение значения вопроса<br>полнено.                                       |                                                                                                    |
| Номер предложения 6000800295 Номер конкурса 20150992/0<br>Оставшееся время 3 Дни 00:37:33 Ответственный за конку<br>Номер версии конкурса 1   | Статус Сохранено Срок подачи предложения 26.03<br>рс Юлия Владимировна Евтефеева Общая стоимость | 3.2020 15:00:00 RUS03 Срок открытия 26.03.2020 15:30:00 RUS03<br>0,00 RUB Номер версии предложения Активная версия |
| Инф. по закупочной процедуре Позиции Резюме                                                                                                   |                                                                                                  |                                                                                                    |
| Основные данные   Условия оплаты   Вопросы   Условия поставк                                                                                  | И                                                                                                |                                                                                                    |
| Параметры события<br>Валюта: Российский рубль 🔻                                                                                               | * Инкотерм:                                                                                      | ДАР П. Выкса                                                                                                    |
|                                                                                                    | Статус и статистика                                                                              |                                                                                                    |
| Окончание срока действия предложения: 12 12 2020                                                                                              | Дата создания:                                                                                   | 23.03.2020 14:12:39 RUS03                                                                                          |
|                                                                                                    | Создал                                                                                           | Уважаемый/ая Наталья Бормотова                                                                                     |
|                                                                                                    | Дата последней обработки:                                                                        | 23.03.2020 14:12:39 RUS03                                                                                          |
|                                                                                                    | Последним обработал:                                                                             | Уважаемый/ая Наталья Бормотова                                                                                     |
|                                                                                                    | Упроценная схема налогообложения:                                                                |                                                                                                    |
|                                                                                                    |                                                                                                  |                                                                                                    |
|                                                                                                    |                                                                                                  |                                                                                                    |
|                                                                                                    |                                                                                                  |                                                                                                    |
|                                                                                                    |                                                                                                  |                                                                                                    |

Рисунок 19 – Подзакладка «Основные данные»

При необходимости можно изменить значения следующих полей (рисунок 19):

- «Валюта»;
- «Окончание срока действия предложения»;

– «Упрощенная схема налогообложения» – отметка ☑ означает, что при расчете стоимости предложения НДС равен 0.

Заполнение следующих полей обязательно:

– «Инкотерм» – значение выбирается из списка. Список открывается нажатием на пиктограмму 🗇;

– «Местоположение» – значение поля указывается в зависимости от выбранного условия в поле «Инкотерм» (например, г. Выкса).

Примечание – В случае невыполнения данного условия, открывается сообщение «Обязательное поле «Данные месторасположения» в заголовке документа не заполнено».

5.3.1.2 Подзакладка «Условия оплаты»

На подзакладке «Условия оплаты» можно предложить свои условия оплаты (рисунок 20).

На данной подзакладке для заполнения доступны следующие поля:

 «Условие платежа» – значение поля можно изменить, выбрав значение условия платежа из справочника, вызов которого происходит по нажатию на пиктограмму <sup>П</sup>;

– «Текст условия оплаты» - значение поля описывает код выбранного условия платежа;

Примечание – При отсутствии в справочнике необходимого условия оплаты, нужно выбрать нетиповое условие платежа, поле «Текст условия оплаты» станет доступным для редактирования.

– «Правило перерасчета» – для оферты в иностранной валюте по умолчанию устанавливается значение «По курсу на дату платежа», при необходимости, значение поля можно изменить.

| Инф. по закупоч                           | ной процедуре Позиции Резюме                 |
|-------------------------------------------|----------------------------------------------|
| Основные данные У                         | словия оплаты Вопросы / Условия поставки     |
| Условие платежа:<br>Текст условия оплаты: | 0007                                         |
| n                                         |                                              |
| Правило перерасчета:                      | в рублях РФ по курсу ЦБ РФ на дату платежа 💌 |

Рисунок 20 - Подзакладка «Условия оплаты»

5.3.1.3 Подзакладка «Вопросы»

На подзакладке «Вопросы» (рисунок 21) необходимо ответить на вопросы. Обязательные вопросы отмечены символом \*. В поле «Комментарий» можно ввести дополнительную информацию, если поле доступно для заполнения.

| Номер предложения 6000381854<br>Оставшееся время 19 Дни 09:33<br>Номер версии конкурса 1          | Номер конку<br>:40 Отве | оса 20070706<br>гственный за | 0 Статус В обработке<br>конкурс Тамара Евгеньевна | Срок подачи<br>а Меркулова С | предложения 01.10.2017 00:0<br>бщая стоимость 0,00 | 0:00 RUSO3<br>RUB H | Срок открыти<br>юмер версии пре, | ия 03.10.2017 01:00:00 RUS03<br><b>дложения</b> Активная версия |
|---------------------------------------------------------------------------------------------------|-------------------------|------------------------------|---------------------------------------------------|------------------------------|----------------------------------------------------|---------------------|----------------------------------|-----------------------------------------------------------------|
| Инф. по закупочной процедуре                                                                      | Позиции                 | Резюме                       |                                                   |                              |                                                    |                     |                                  |                                                                 |
| Основные данные 🕴 Условия оплаты                                                                  | Вопросы                 | Условия пос                  | тавки                                             |                              |                                                    |                     |                                  |                                                                 |
| Ознакомиться с типовыми формами дого                                                              | ВОРНЫХ ДОКУМ            | ентов                        |                                                   |                              |                                                    |                     |                                  |                                                                 |
| Вопрос                                                                                            |                         |                              |                                                   |                              |                                                    | Ответит             | ь                                | Комментарий                                                     |
| * Согласны ли Вы в случае признания вас победителем работать по типовой форме договора?: ОДа ОНет |                         |                              |                                                   |                              |                                                    |                     |                                  |                                                                 |
|                                                                                                   |                         |                              |                                                   |                              |                                                    |                     |                                  |                                                                 |

Рисунок 21 - Подзакладка «Вопросы»

5.3.1.4 Подзакладка «Условия поставки»

На подзакладке «Условия поставки» доступны для заполнения следующие поля (рисунок 22):

 – «Условия оплаты» – отображает значение подзакладки «Условия оплаты». При необходимости изменения, сделать это можно только на подзакладке «Условия оплаты»;

– «График поставки», «Дополнительные условия», «Базис поставки» – по умолчанию значения полей копируются из закупочной процедуры. При

необходимости можно изменить, нажав на название.

| Инф. по закупочной процедуре Позиции       | Резюме                                                   |
|--------------------------------------------|----------------------------------------------------------|
| Основные данные   Условия оплаты   Вопросы | Условия поставки                                         |
| <ul> <li>Примечания</li> </ul>             |                                                          |
| Сбросить                                   | Фильтровать Параметры настройки                          |
| Категория                                  | Описание                                                 |
| Условия оплаты                             | Предоплата 10.00%, оплата 90.00% в течение 30 календарны |
| График поставки                            | -пусто-                                                  |
| Дополнительные условия                     | -пусто-                                                  |
| Базис поставки                             | -пусто-                                                  |
|                                            |                                                          |
| Приложения                                 | <b>–</b>                                                 |
|                                            |                                                          |

Рисунок 22 - Закладка «Условия поставки»

### 5.3.2 Закладка «Позиции»

На закладке «Позиции» следует указать цену в поле «Цена без НДС» и обязательное поле «Предлагаемая дата поставки». Необходимо указать цену материалов без НДС с учетом условий поставки (рисунок 23). Данные вносятся для каждой позиции отдельно. Общая стоимость оферты рассчитывается автоматически после нажатия на кнопку «Сохранить» или «Проверить».

| Создать документ                                                                                                    |                                         |                            |                        |                            |        |                 |   |  |
|----------------------------------------------------------------------------------------------------|-----------------------------------------|----------------------------|------------------------|----------------------------|--------|-----------------|---|--|
| Отправить   Только просмотр ПросмПередПеч   Проверить Закрыть Сохранить Экспортировать Импортировать Сотрудничество<br>Системная информация Создать снимок памяти                                                                                                    |                                         |                            |                        |                            |        |                 |   |  |
| Номер предложения 6000389348 Номер конкурса 20074799/0 Статус В обработке Срок подачи предложения 20.04.2025 14:00:00 RUS03<br>Срок открытия 20.04.2025 15:00:00 RUS03 Оставшееся время 26 Дни 03:21:09 Ответственный за конкурс Юлия Николаевна Борисова<br>Общая стоимость 615,00 RUB Номер версии предложения Активная версия Номер версии конкурса 2 |                                         |                            |                        |                            |        |                 |   |  |
| Инф. по закупочной                                                                                                    | і процедуре Позиции Резюме              |                            |                        |                            |        |                 |   |  |
| 🕶 Обзор позиций                                                                                                    |                                         |                            |                        |                            |        | [               | ] |  |
| Подробно Доба                                                                                                    | вить новое 🔪 Удалить   Рассчитать зн    | ачение                     | Filter F               | азвернуть все Свернуть все | е Пара | метры настройкі |   |  |
| Номер строки                                                                                                    | Описание                                | Предлагаемая дата поставки | Необходимое количество | Предлагаемое количество    | ΕИ     | Цена без НДС    |   |  |
| • 👼 <u>0001</u> 🗐                                                                                                    | Прожектор ОККО арт. 999                 | 28.05.2026                 | 2                      | 2                          | шт     | 123,00          |   |  |
|                                                                                                    | Флюс известково-магнезиально-железистый | 28.05.2026                 | 3.000                  | 3.000                      | т      | 123.00          |   |  |
| • <u>6002</u> E                                                                                                    |                                         |                            |                        |                            |        |                 |   |  |

Рисунок 23 - Закладка «Позиции»

Если требуется ввести аналог закупаемого продукта, необходимо выделить строку и нажать на кнопку «Подроб.». В нижней части экрана открываются закладки для ввода дополнительной информации по позиции. Аналог вводится в поле «Наименование материала поставщика». В поле «Производитель» вводится производитель аналога (русунок 24).

На отдельные виды материалов поле «Производитель» обязательно к заполнению. Значение выбирается из списка. Список открывается нажатием на пиктограмму производитель в списке не найден, необходимо в поле «Производителя нет в списке» установить отметку и заполнить поле «Производитель материала поставщика:».

2

| 0  |                                                      |                                                                                             |                                                                        |                                                                  |                                                                  |                  |        |
|----|------------------------------------------------------|---------------------------------------------------------------------------------------------|------------------------------------------------------------------------|------------------------------------------------------------------|------------------------------------------------------------------|------------------|--------|
|    | ОЗДАТЬ ДОКУМЕНТ<br>Отправить   Только просмотр       | ПросмПередПеч Проверить Закрыть Сохраните                                                   | ь Экспортировать Импортировать Сотру                                   | дничество Системная информация С                                 | оздать снимок памяти                                             |                  |        |
| H  | юмер предложения 600038934<br>Оставшееся время 26 Дн | 8 Номер конкурса 20074799/0 Статус В обра<br>и 03:21:09 Ответственный за конкурс Юлия Никол | ботке Срок подачи предложения 20.04<br>ааевна Борисова Общая стоимость | .2025 14:00:00 RUS03 Срок открыти<br>0,00 RUB Номер версии предл | ия 20.04.2025 15:00:00 RUS03<br>ожения Активная версия Номер веј | осии конкурса    | 2      |
|    | Инф. по закупочной процедуре                         | Позиции Резюме                                                                              |                                                                        |                                                                  |                                                                  |                  |        |
|    | 🕶 Обзор позиций                                      |                                                                                             |                                                                        |                                                                  |                                                                  |                  |        |
| 2  | Подробно Добавить новое                              | Удалить Рассчитать значение                                                                 |                                                                        |                                                                  | Filter Развернуть все Свернут                                    | все Параметры на | строй  |
|    | Номер строки Он                                      | писание                                                                                     | Предлагаемая дата поставки                                             | Необходимое количество                                           | Предлагаемое количество ЕИ                                       | Цена без НДС     |        |
|    | • 🙀 <u>0001</u> 🗉 Пр                                 | ожектор ОККО арт. 999                                                                       | 28.05.2026                                                             | 2                                                                | 2 WT                                                             |                  | 123,00 |
| 1  | • 🚾 <u>0002</u> 📰 Фл                                 | юс известково-магнезиально-железистый                                                       | 28.05.2026                                                             | 3,000                                                            | 3,000 T                                                          |                  | 123,00 |
|    |                                                      |                                                                                             |                                                                        |                                                                  | Общая стоимост                                                   | 615,00           | RU     |
| i. |                                                      |                                                                                             | ŭ                                                                      |                                                                  |                                                                  |                  |        |
| 3  | Панные позиции В                                     |                                                                                             |                                                                        |                                                                  |                                                                  |                  |        |
| 1  | Autorite in condition                                |                                                                                             |                                                                        |                                                                  |                                                                  |                  | _      |
|    | <ul> <li>Основные данные</li> </ul>                  |                                                                                             |                                                                        |                                                                  |                                                                  |                  |        |
|    | Идентификатор                                        |                                                                                             |                                                                        | Ba                                                               | пюта: Российский рубль                                           |                  |        |
|    | <ul> <li>Номер конфигурируемой п</li> </ul>          | озиции: 0002                                                                                |                                                                        | Необходимое количе                                               | ство: 3,000 Т Тонна                                              |                  |        |
|    | Управляющи<br>Вид. р                                 | и ключ: материал, функциональный                                                            |                                                                        | Предлагаемое количе                                              | ство: 3,000 Т Тонна                                              |                  |        |
|    | Категория пр                                         | одукта: 3802 Агломерат, окатыши и и                                                         | келезофлюс                                                             | Цена без                                                         | HДC: 123,00 RUB 3a:                                              | 1 T              |        |
|    | Ид. пр                                               | одукта: 504779                                                                              |                                                                        | Дни пост                                                         | авки: 000                                                        |                  |        |
|    | Oni                                                  | исание: Флюс известково-магнезиально-железисть                                              |                                                                        |                                                                  |                                                                  |                  |        |
|    | Описание варианта п                                  | озиции: Исходная позиция                                                                    |                                                                        | статус и статистика                                              |                                                                  |                  |        |
|    | Прошие свойства                                      |                                                                                             |                                                                        | Рейтинг предлож                                                  | кения:                                                           |                  |        |
|    | * Предлагаемая дата по                               | ставки: 28.05.2026                                                                          |                                                                        | Квалифи                                                          | кация:                                                           |                  |        |
|    | Выделенный                                           | объем: 0.000                                                                                |                                                                        | Длинное описание про                                             | дукта: Флюс известково-магнезиально-жел                          | езистый (ФИМЖ)   |        |
| ^  | Наименование материала пост                          | авщика:                                                                                     |                                                                        | Дата пос                                                         | тавки:                                                           |                  |        |
| 1  | Произво                                              | дитель:                                                                                     |                                                                        | Грузополуча                                                      |                                                                  |                  |        |
|    | Производителя нет в                                  | списке:                                                                                     |                                                                        | Лучшая цена ое:                                                  | андо. 0,00                                                       |                  |        |
|    | Производитель материала пост                         | авщика:                                                                                     |                                                                        |                                                                  |                                                                  |                  |        |
|    |                                                      |                                                                                             |                                                                        |                                                                  |                                                                  |                  |        |

Рисунок 24 - Позиция в режиме «Подроб.»

Если на позиции активна кнопка 🖾 «Аналоги», то, при нажатии на неё откроется окно со списком аналогов для данного материала. Можно предложить для поставки материал из списка аналогов, как указано выше на рисунке 25.

| Просмотреть предложение:                                           |                                                                                                    |               |                                           |            |              |                             |          |               |                              |            |
|--------------------------------------------------------------------|----------------------------------------------------------------------------------------------------|---------------|-------------------------------------------|------------|--------------|-----------------------------|----------|---------------|------------------------------|------------|
| ПросмПередПеч                                                      | 🛛 🕼 🛛 Закрыть Э                                                                                                    | кспортировать | Создать заказ на                          | а поставку | Создать конт | ракт Системн                | ная инфо | ормация Соз   | дать снимок памяти           | Сотруднич  |
| Номер предло                                                       | Номер предложения 6000385103 Название конкурса Analog Статус Принято Имя поставщика ООО "БАЛЧУГ" Общая стоимость 20 000,0                                                                                                    |               |                                           |            |              |                             |          |               |                              |            |
| Инф. по закупочной процедуре Позиции Условия поставки Отслеживание |                                                                                                    |               |                                           |            |              |                             |          |               |                              |            |
| 🕶 Обзор позиц                                                      | ▼ Обзор позиций                                                                                                    |               |                                           |            |              |                             |          |               |                              |            |
| Подробно                                                           | обавить новое 🖉 🛛 У                                                                                                    | далить Рас    | считать значение                          | ]          |              |                             |          |               |                              |            |
| Номер стр                                                          | ки Описание                                                                                                    | Описание      | продукта                                  |            | Аналоги      | Ид. продукта                | Катего   | рия продукта  | Описание категории           | і продукта |
| • 👼 00                                                             | 1 🗐 Каолин КАХ-1 Г19                                                                                                    | 607 Каолин об | 07 Каолин обогащенный КАХ-1 ГОСТ 19607-74 |            |              | 1211649 280202 Глина огнеут |          |               | Глина огнеупорная            |            |
|                                                                    |                                                                                                    | Аналоги       |                                           |            |              |                             |          |               |                              |            |
|                                                                    | Гориалия Самарии Самарии Самари |               |                                           |            |              |                             |          |               |                              |            |
|                                                                    |                                                                                                    | A-0041        | A-0041001 140007523                       |            |              | 1164030 Трансф. То          |          | Трансф. ТСЗЛ  | 1600 ОЛ 5112/1               |            |
|                                                                    |                                                                                                    | A-0041        | 001                                       | 270121804  |              | 1211653 Концентра           |          | Концентрат пл | т плав. ФК-75 фр10-50 Г2922( |            |
|                                                                    |                                                                                                    |               |                                           |            |              |                             |          |               |                              |            |

Рисунок 25 – Окно «Аналоги» в предложении

При работе с закупочными процедурами с большим количеством закупаемых позиций для заполнения данных о количестве и цене можно воспользоваться функцией выгрузки и обработки предложения в таблице Excel (Приложение A).

Дополнительную информацию к позиции можно указать на закладке «Дополнительные условия поставки к позиции» (0).

Примечание – Поставщик может подать предложение независимо от статуса квалификации в модуле SLC. Признать победителем поставщика невозможно при отсутствии

квалификации или наличии отрицательного статуса квалификации. При формировании предложения отобразится предупреждающее уведомление (рисунок 26).

Отр. 18: разместите оферту и проверьте статус квалификации по КЗ "071 - Материалы и изделия электроизоляционные"

Рисунок 26 – Предупреждающее уведомление

Более подробно процедура квалификации/аттестации в SAP SLC и проверка текущих квалификационных статусов поставщика по категориям закупок описана в Операционной инструкции OU.12-451.SAP.SLC.9 «Ответы на запросы квалификации».

### 5.3.3 Закладка «Резюме»

Закладка «Резюме» носит информационный характер (рисунок 27), содержит данные о предложении.

| Ответ                                                                                                    | История_       |
|----------------------------------------------------------------------------------------------------|----------------|
| Просмотреть предложение:                                                                                                    |                |
| 🖉 Обработать   ПроскиПередПеч   🗘   Проверить Закрыть Экспортировать Вопросы и ответы (0) Сотрудничество                                                                                                    |                |
| Номер предложения 6000800295 Номер конкурса 201509920 Статус Сохранено Срок подачи предложения 26.03.2020 15.00.00 RJS03 Срок открытия 26.03.2020 15.00.00 RJS03 Оставшееся время<br>Ответственный за конкурс Юлия Владимировна Евтефеева Общая стоимость 4 000.00 RJB Номер версии предложения Активная версия Номер версии конкурса 1 | 3 Дни 00:19:05 |
| Инф. по закупочной процедуре Позиции Резюме                                                                                                    |                |
| Номер предпожения: 6000800295                                                                                                    |                |
| Позиции с ответом: Пришел ответ на 1 из 1 позиций                                                                                                    |                |
| Вопросы: Есть ответы на 1 из 1 вопросов ( 1 из 1 являются об                                                                                                    |                |
| Примечания: Добав лено 2 примечаний                                                                                                    |                |
| Приложения: Приложения не добавлены                                                                                                    |                |
| Общая с тоимость предложения: 4 000,00 RUB                                                                                                    |                |
| Упрощенная схема напогооблажения 🗌                                                                                                    |                |
| Окончание срока действия предложения 12.12.2020                                                                                                    |                |
|                                                                                                    |                |
|                                                                                                    |                |
|                                                                                                    |                |
|                                                                                                    |                |

Рисунок 27 - Закладка «Резюме»

### 5.3.4 Сохранение предложения

Заполненное предложение необходимо проверить на наличие ошибок, нажав на кнопку «Проверить». Система выдаст сообщения (рисунок 28).

| Создать предложение                                                                                                    |  |  |  |  |  |  |  |  |
|----------------------------------------------------------------------------------------------------|--|--|--|--|--|--|--|--|
| От править   Только просмотр ПросмПередПеч   Проверить Закрыть Сохранить Экспортировать Импортировать                                                                                                    |  |  |  |  |  |  |  |  |
| Вопрос Согласны ли Вы в случае признания вас победителем является обязательным; выполните ведение значения вопроса<br>Обязательное поле 'Данные местоположения' в заголовке документа не заполнено.<br>Строка 0001: '0' в поле цены означает, что предложение на данную позицию не подано |  |  |  |  |  |  |  |  |
| Номер предложения 6000383430 Номер конкурса 20071499/0 Статус В обработке Срок подачи предлож<br>Оставшееся время 0 Дни 13:49:02 Ответственный за конкурс Лариса Владимировна Чернышова Общая с<br>Номер версии конкурса 1                                                                |  |  |  |  |  |  |  |  |
| Инф. по закупочной процедуре Позиции Резюме                                                                                                    |  |  |  |  |  |  |  |  |
| Основные данные Условия оплаты Вопросы Условия поставки                                                                                                    |  |  |  |  |  |  |  |  |
| Параметры события                                                                                                    |  |  |  |  |  |  |  |  |
| Валюта: Российский рубль 💌                                                                                                    |  |  |  |  |  |  |  |  |

Рисунок 28 – Сообщения

Существует три вида сообщений:

– . сообщения об ошибке о незаполненном обязательном поле, которое требуется заполнить;

– <u>М</u> – предупреждающие сообщения о незаполненном необязательном поле. Данные сообщения можно игнорировать;

– 🗹 – информационные сообщения о корректно заполненном предложении.

Для исправления ошибок Предложение необходимо вернуть на доработку с помощью кнопки «Обработать».

После внесения изменений выполнить повторную проверку на ошибки, используя кнопку «Проверить».

Далее введенные данные необходимо сохранить, нажав на кнопку «Сохранить».

Для просмотра сформированного предложения можно нажать на кнопку «ПросмПередПеч». Документ откроется в PDF-формате.

Для добавления технической или коммерческой документации необходимо нажать на кнопку «Сотрудничество» (рисунок 29). Описание шагов по прикреплению документов представлено в Операционной инструкции OИ.70-451.SAP.SRM.014-1 «Работа с папками cFolders (для поставщиков и подрядчиков)».

| Іапки                    | Выводить строк:                  | 10     | ~             |
|--------------------------|----------------------------------|--------|---------------|
| Наименование папки       |                                  | Файлов |               |
| • Документация заказчика |                                  | 4      |               |
| 30 56 ООО "Тестовый      | поставщик" Тех. документация     | 0      | Добавить файл |
| 40 56 ООО "Тестовый      | поставщик" Коммерч. документация | 0      | Добавить файл |
| • Описание предмета за   | акупки                           | 4      |               |
| 1095129                  |                                  | 2      |               |
| 1095143                  |                                  | 2      |               |

Рисунок 29 – Система cFolders («Сотрудничество»)

### 5.3.5 Подача предложения

Для подачи необходимо вернуть предложение в режим редактирования, нажав на кнопку «Обработать». Далее нажать на кнопку «Отправить».

Результатом успешной подачи предложения послужит сообщение Предложение 6000383430 представлено

Статус оферты изменится на «Подано» (рисунок 30).

| Просмотреть предложение:                                                                                                    |
|----------------------------------------------------------------------------------------------------|
| 🖋 Обработать   ПросмПередПеч   🍫   Закрыть Отменить Экспортировать Вопросы и ответы (0) Сотрудничество                                                                                                    |
| Номер предложения 6000383430 Номер конкурса 20071499/0 Статус Подано Срок подачи предложения 2<br>Срок открытия 22.05.2020 22:00:00 RUS03 Оставшееся время 0 Дни 13:30:10 Стветственный за конкурс л<br>Общая стоимость 10 000,00 RUB Номер версии предложения 1 Номер версии конкурса 1 |
| Инф. по закупочной процедуре Позиции Резюме                                                                                                    |

Рисунок 30 – Статус предложения «Подано»

После рассмотрения всех предложений и принятия решения по закупочной процедуре статус предложения изменяется на «Принято» (рисунок 31).

2

| Активные запросы                                                                                                    |                    |                |              |                |                   |                        |  |  |
|----------------------------------------------------------------------------------------------------|--------------------|----------------|--------------|----------------|-------------------|------------------------|--|--|
| Запр. оферт и тендеры Все (5) <u>Опубликовано (14)</u> <u>Завершено (0)</u><br>Редукционы <u>Все (0)</u> <u>Опубликовано (0)</u> <u>Завершено (0)</u> <u>Завершено (0)</u> |                    |                |              |                |                   |                        |  |  |
| Запр. оферт и тендеры - Все                                                                                                    |                    |                |              |                |                   |                        |  |  |
| <ul> <li>Скрыть быстрое ведение критериев</li> </ul>                                                                                                    |                    |                |              |                |                   |                        |  |  |
| Номер события:<br>Дата создания:<br>Индикатор даты срока:<br>Статус:<br>Скопиров. Сбросить                                                                                 |                    |                |              |                |                   |                        |  |  |
| П Номер события Описание события                                                                                                    | Тип события        | Статус события | Дата запуска | Дата окончания | Номер предложения | Статус предложения     |  |  |
| 20071422/0 Загрузка черетежей 12.02.2020                                                                                                    | Запрос предложений | Опубликов ано  |              | 13.02.2020     | 6000383348        | Подано                 |  |  |
| 20071419/0 загрузка чертежей 11.02                                                                                                    | Запрос предложений | Опубликов ано  |              | 12.02.2020     | 6000383344        | Принято                |  |  |
| 20071417/0 Срочно. Запчасти май 2020.                                                                                                    | Запрос предложений | Опубликов ано  |              | 30.04.2020     | 6000383405        | Сохранено              |  |  |
| 20071392/0 Файлы из MDM                                                                                                    | Запрос предложений | Опубликов ано  |              | 28.01.2020     | 6000383320        | Подано                 |  |  |
| 20071371/0 запрос перевозки тест                                                                                                    | Запрос предложений | Опубликов ано  |              | 01.05.2020     |                   | Предложение не создано |  |  |
|                                                                                                    |                    |                |              |                |                   |                        |  |  |

Рисунок 31 – Статусы предложений

Примечание – В рамках одной закупочной процедуры можно подать несколько предложений с разными условиями от нескольких контактных лиц. Каждый участник (контактное лицо) может подать только одно предложение к закупочной процедуре.

Примечание – Если в поле «Цена без НДС» не указана цена, т.е. значение равно нулю, это означает, что по данной позиции предложение не заявлено. В таком случае при подаче предложения выйдет предупреждение.

🥼 Строка 0001: '0' в поле цены означает, что предложение на данную позицию не подано Предложение 6000384837 представлено

#### 5.4 Изменение поданного предложения

Поданное предложение можно корректировать до наступления «Срока подачи предложения».

Открыть предложение можно двумя способами:

Способ 1. Из результатов поиска закупочных процедур.

Для этого на экране «Обработка предложения» в результатах поиска необходимо нажать на номер предложения (рисунок 32).

|   | Ракурс: [Стандартн | Ракурс: [Стандартный ракурс 💌   Создать ответ   Просмотреть событие Просмотреть ответ   Просмотр перед печатью   Обновить Экспорт д |                    |                |              |                |                   |                        |   |  |  |
|---|--------------------|----------------------------------------------------------------------------------------------------|--------------------|----------------|--------------|----------------|-------------------|------------------------|---|--|--|
| ſ | 🛅 Номер события    | Описание события                                                                                                    | Тип события        | Статус события | Дата запуска | Дата окончания | Номер предложения | Статус предложения     | I |  |  |
|   | 20071422/0         | Загрузка черетежей 12.02.2020                                                                                                    | Запрос предложений | Опубликов ано  |              | 13.02.2020     | 6000383348        | Подано                 |   |  |  |
|   | 20071419/0         | загрузка чертежей 11.02                                                                                                    | Запрос предложений | Опубликов ано  |              | 12.02.2020     | <u>6000383344</u> | Принято                |   |  |  |
|   | 20071417/0         | Срочно. Запчасти май 2020.                                                                                                    | Запрос предложений | Опубликов ано  |              | 30.04.2020     | <u>6000383405</u> | Сохранено              |   |  |  |
|   | 20071392/0         | Файлы из MDM                                                                                                    | Запрос предложений | Опубликов ано  |              | 28.01.2020     | <u>6000383320</u> | Подано                 |   |  |  |
|   | 20071371/0         | запрос перевозки тест                                                                                                    | Запрос предложений | Опубликов ано  |              | 01.05.2020     |                   | Предложение не создано |   |  |  |
|   |                    |                                                                                                    |                    |                |              |                |                   |                        |   |  |  |

Рисунок 32 – Предложение в результатах поиска закупочных процедур

Способ 2. Из закупочной процедуры.

Открыв закупочную процедуру, необходимо нажать на номер предложения в шапке экрана (рисунок 33).

| ПросмПередПеч                                                      | Закрыть Вопросы и                                       | ответы (0) Скоп                                   | ировать предложение с                                         | пред. этапа                                                          | ичество                                              |
|--------------------------------------------------------------------|---------------------------------------------------------|---------------------------------------------------|---------------------------------------------------------------|----------------------------------------------------------------------|------------------------------------------------------|
| Томер конкурса 2004368<br>Срок подачи предле<br>Номер версии конку | /1 Название конк<br>жения 22:00:00 RUS0<br>рса 1 Тип ве | хурса оv Этап 2<br>3 Оставшеео<br>рсии конкурса А | Статус конкурса<br>ся время 22 Дни 05:43<br>ктивная версия Пр | публиковано Срок и<br>47 Ответственны<br>сдложение <u>6000248410</u> | начала конкурса<br>за конкурс Олег Витальевич Власов |
|                                                                    |                                                         |                                                   |                                                               |                                                                      |                                                      |

Рисунок 33 – Предложение в закупочной процедуре

Для внесения изменений необходимо открыть предложение и нажать на кнопку «Обработать». После внесения изменений повторно подать предложение, нажав на кнопку «Отправить».

# 5.5 Подача предложения во второй и последующие этапы закупочной процедуры

Если организатор закупочной процедуры принял решение о проведении следующего этапа, допущенным участникам приходит приглашение с формулировкой «Сообщаем, что по итогам проведения предыдущего этапа Ваше предложение попадает в группу лидеров».

Если на предыдущем этапе было подано предложение, то можно скопировать предложение с предыдущего этапа (рисунок 34) или создать новое предложение.

| Конкурс                                                                                                    | История Наз                                           | ад Вперед 🗐 |
|----------------------------------------------------------------------------------------------------|-------------------------------------------------------|-------------|
|                                                                                                    |                                                       |             |
| Просмотреть конкурс:                                                                                                    |                                                       |             |
| ПросмПередПеч   🕼   Закрыть Создать предложение Вопросы и ответы ( 0 ) Скопировать предложение с пред. этапа                                                                                                    | Сотрудничество                                        | 01          |
| Номер конкурса 20148919/1 Название конкурса Диагностика шлиф.станка 3E881M Статус конкурса Опубликован<br>Срок подачи предложения 14:00:00 RUS03 Оставшееся время 1 Дни 21:01:33<br>Ответственный за конкурс Уважаемый/ая Дмитрий Рафаилович Гумеров Номер версии конкурса 2 Тиг | ю Срок начала конкурса<br>версии конкурса Активная ве | ерсия       |
|                                                                                                    |                                                       |             |

Рисунок 34 – Скопировать предложение

При создании второго и последующих этапов предыдущая закупочная процедура с поданными предложениями полностью закрывается. Необходимо сформировать и отправить предложение еще раз.

П р и м е ч а н и е – Техническая и коммерческая документация в «Сотрудничество» на втором и последующих этапах загружаются из окна «Просмотреть конкурс».

## 6 Результат

Подача оферты в системе SAP SRM выполнена.

## 7 Нормативные ссылки и связанные документы

В настоящей Инструкции использованы ссылки на следующие документы:

| Обозначение документа   | Наименование документа                                                               |
|-------------------------|--------------------------------------------------------------------------------------|
| ОИ.70-451.SAP.SRM.014-1 | Операционная инструкция «Работа с папками cFolders (для поставщиков и подрядчиков)»; |
| ОИ.12-451.SAP.SLC.9     | Операционная инструкция «Ответы на запросы квалификации»;                            |

| ция |
|-----|
| ция |

| Обозначение документа |                                         | Наименован         | ние докумен <sup>-</sup> | га                       |          |
|-----------------------|-----------------------------------------|--------------------|--------------------------|--------------------------|----------|
| СП.12-390.19          | Справочник<br>определений<br>компании». | «Единый<br>Объедин | глоссарий<br>енной ме    | терминов<br>таллургическ | и<br>кой |

## Приложение А

(справочное)

## Загрузка предложения из таблицы Excel

При работе с закупочными процедурами с большим количеством закупаемых позиций для заполнения данных о количестве и цене можно воспользоваться функцией выгрузки и обработки предложения в таблице Excel. Для этого необходимо воспользоваться кнопкой Экспортировать на главном меню в режиме просмотра уже сформированного предложения (рисунок А.1).

| Просмотреть предложе                                                                                                    | чие:                                                                                                    |  |  |  |  |  |
|----------------------------------------------------------------------------------------------------|----------------------------------------------------------------------------------------------------|--|--|--|--|--|
| 🖉 Обработать 🔋 ПросмПередПеч                                                                                                    | 🖉 Обработать   ПросмПередЛеч   💠   Проверить Закрыть <mark>Зиспортировать</mark> Вопросы и ответы (0) Сотрудничество |  |  |  |  |  |
| Номер предложения 6000383405 Номер конкурса 20071417/0 Стату Сохранено Срок подачи предложения 30.04.2020 20.00:00 RUS03 Срок открытия 30.04.2020 20:00:02 RUS03<br>Оставшееся время 3 Дни 08:00:43 Ответственный за конкурс Тамара Евгеньевна Меркулова Общая стоимость 10 000,00 RUB Номер версии предложения Активная версия<br>Номер версии конкурса 1 |                                                                                                    |  |  |  |  |  |
| Инф. по закупочной проце,                                                                                                    | уре Позиции Резкоме                                                                                                  |  |  |  |  |  |
| Основные данные Условия ог                                                                                                    | латы   Вопросы   Условия поставки                                                                                    |  |  |  |  |  |
| n                                                                                                    | · · · · · · · · · · · · · · · · · · ·                                                                                |  |  |  |  |  |

## Рисунок А.1 – Экспорт данных

Откроется экран с запросом подтвердить вывод документа. Если нажать на кнопку «Сохранить», то документ по умолчанию сохранится в папку «Загрузки». Для выбора папки нажать «Сохранить как» (рисунок А.2).

| Вы хотите открыть или сохранить <b>Предложение.xls</b> (768 байт) из <b>qsr.omk.ru</b> ? |         |           |   | Сохранить<br>Сохранить как |
|------------------------------------------------------------------------------------------|---------|-----------|---|----------------------------|
|                                                                                          | Открыть | Сохранить | • | Сохранить и открыть        |

Рисунок А.2 – Сохранение предложения

Следующий экран позволит указать папку, в которой необходимо сохранить документ, название файла и его формат (необходимо указать формат «XLS») (рисунок A.3).

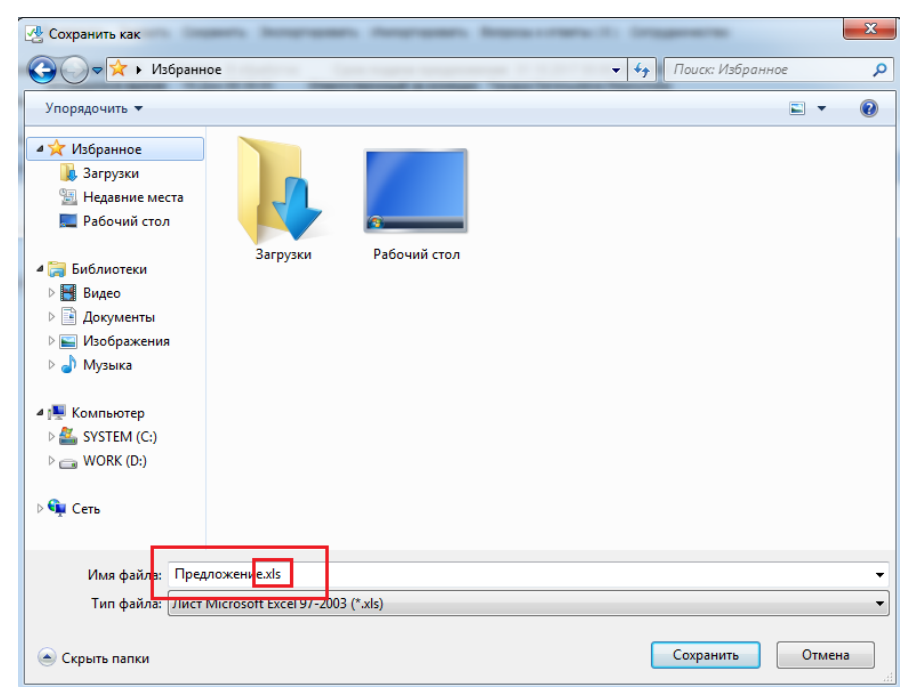

Рисунок А.3 – Выбор папки для сохранения

Примечание – Обязательно формат файла должен быть XLS.

После того как документ экспортирован, возможна его корректировка в табличном редакторе Excel (рисунок A.4).

| I   | <b>ب</b> ۳ | •- ¢- ∓                                                |               |                |                                     |                |          |             |                                   |                  |            |         |                      | 1                | Предложени      | e.xls - Exce               | I                             |             |                       |                  |                  |
|-----|------------|--------------------------------------------------------|---------------|----------------|-------------------------------------|----------------|----------|-------------|-----------------------------------|------------------|------------|---------|----------------------|------------------|-----------------|----------------------------|-------------------------------|-------------|-----------------------|------------------|------------------|
| Φ   | айл        | Главная                                                | Вставка       | Разми          | етка страницы                       | Формулы        | Данные   | Рецензиро   | вание                             | Вид              | Разраб     | отчик   | ♀ Чтовы              | і хотите сде     | пать?           |                            |                               |             |                       |                  |                  |
| Вст | авить      | Ж Вырезать<br>≧ Копироват<br>∲ Формат по<br>фер обмена | са<br>образцу | libri<br>K     | • 11<br><u>ч</u> •   Ш •  <br>Шрифт | ▲ ▲ =          | = =      | &>          | еренести<br>бъединита<br>знивание | гекст<br>5 и пом | естить в ц | ентре т | Общий<br>💽 + %<br>Чи | 000 1 % 🚽<br>сло | • Усл<br>формат | (≠<br>повное<br>ирование т | Форматироват<br>как таблицу * | Обы<br>Хорс | чный<br>Эший<br>Стили | Нейтраль<br>Ввод | ный Плох<br>Выво |
| J3  | 7          | •                                                      | × ✓           | f <sub>x</sub> |                                     |                |          |             |                                   |                  |            |         |                      |                  |                 |                            |                               |             |                       |                  |                  |
|     |            | Α                                                      | В             |                |                                     | С              |          | D           | E                                 | F                | G          | н       | 1                    | J                | к               | L                          | M                             | N           | 0                     | P                | Q                |
| 1   | 20072      | 907/2                                                  | Запрос офер   | т              |                                     |                |          |             |                                   |                  |            |         |                      |                  |                 |                            |                               |             |                       |                  |                  |
| 2   |            | 6000385267                                             | Оферта        |                |                                     |                |          |             |                                   |                  |            |         |                      |                  |                 |                            |                               |             |                       |                  |                  |
| 3   | № по       | зиции                                                  | Код продукт   | га             | Наименовани                         | е материала    | Категори | ия продукта | График                            | треб             | ЕИ         | Предл   | Предлага             | Название         | Срок пост       | Примеча                    | н Производ Пр                 | едлага      | Предлагае             | мая дата         |                  |
| 4   |            | 1                                                      | 554           | 587            | Флюс магнези                        | иально-кальцие |          | 3802        |                                   | 2                | т          | 0       | 2                    |                  | 0               |                            |                               |             | 00.00.0000            |                  |                  |
| 5   |            |                                                        |               |                |                                     |                |          |             |                                   |                  |            |         |                      |                  |                 |                            |                               |             |                       |                  |                  |
| 6   |            |                                                        |               |                |                                     |                |          |             |                                   |                  |            |         |                      |                  |                 |                            |                               |             |                       |                  |                  |
| 7   |            |                                                        |               |                |                                     |                |          |             |                                   |                  |            |         |                      |                  |                 |                            |                               |             |                       |                  |                  |
| 8   |            |                                                        |               |                |                                     |                |          |             |                                   |                  |            |         |                      |                  |                 |                            |                               |             |                       |                  |                  |

Рисунок А.4 – Предложение

Необходимо заполнить следующие поля:

- «График поставки»;
- «Требуемое кол-во»;
- «Предлагаемая цена без НДС»;
- «Предлагаемое кол-во»;
- «Название материала поставщика»;
- «Срок поставки, дни»;
- «Примечание поставщика к позиции»;
- «Производитель»;
- «Предлагаемая замена».

Примечание – Добавление, удаление, изменение места расположения, перемещение столбцов и строк файла запрещено. Данное условие является обязательным для корректного импорта данных в систему SAP SRM.

Далее необходимо сохранить заполненный данными Excel файл (предложение) нажав на кнопку «Сохранить», в результате откроется окно с сообщением, в котором необходимо нажать на кнопку «Да» (рисунок А.5).

| Γ   | ਜ਼ ਙਿਟ ਵੇਟ ਵ  |            |         |                       |                  |                |             |            |         |             |            |              | I                    | Предложен  | ие.xls - E  |
|-----|---------------|------------|---------|-----------------------|------------------|----------------|-------------|------------|---------|-------------|------------|--------------|----------------------|------------|-------------|
| Φ   | айл 1Главная  | Вставка    | Разм    | етка страницы         | Формулы          | Данные         | Рецензиро   | зание      | Вид     | Разра       | ботчик     | ♀ Что вы     |                      |            |             |
| Ber | Вырезать      | . <b>-</b> | Calibri | • 11                  |                  | = = *          | - Pne       | еренести т | текст   |             |            | Общий        | aaa   <b>4</b> -0 -J | •<br>00 Ve | ≓<br>Довное |
|     | 🛫 💉 Формат по | образцу    | жк      | <u>u</u> •   == •   . | •••••            | = =   =        | <u> </u>    | тединить   | ь и поі | лестить в і | центре *   | * %          | 000 ;60 -5           | форма      | тирован     |
|     | Буфер обмена  | Fa         |         | Шрифт                 | F2               |                | Вырав       | нивание    |         |             | 5          | Чи           | сло                  | Fa         |             |
|     | <b>•</b> :    | x v        | fx      |                       |                  |                |             |            |         |             |            |              |                      |            |             |
|     | A             | в          |         |                       | c                | D              |             | Е          | F       | G           | н          | 1            | J                    | к          | L           |
| 1   | 20072907/2    | Запрос об  | ферт    |                       |                  |                |             |            | -       |             |            |              |                      |            |             |
| 2   | 6000385267    | Оферта     |         |                       |                  |                |             |            |         |             |            |              |                      |            |             |
| 3   | № позиции     | Код прод   | укта    | Наименовани           | е материала      | Категория г    | продукта    | График     | Tpe     | ЕИ          | Предл      | Предлага     | Название             | Срок пос   | т Прим      |
| 4   | 1             |            | 554587  | Флюс магнези          | ально-кальци     |                | 3802        |            | 2       | т           | 0          | 2            |                      | (          | )           |
| 5   |               |            |         |                       |                  |                |             |            |         |             |            |              |                      |            |             |
| 6   |               |            |         | Microsoft             | Excel            |                |             |            |         |             |            |              | Y                    |            |             |
| 7   |               |            |         | witcrosort            | Lice             |                |             |            |         |             |            |              | ^                    |            |             |
| 8   |               |            |         |                       | Если сохранить н | книгу в форма  | те Текст Юн | код, неко  | оторые  | возможн     | ости стану | т недоступны | ыми.                 |            |             |
| 9   |               |            |         |                       | Bu yotute works  | -20837- 3707 M | onwar?      |            |         |             |            |              |                      |            |             |
| 10  |               |            |         |                       |                  | οσουατό 5101 φ |             |            | _       |             | _          |              |                      |            |             |
| 11  |               |            |         |                       | 2                | Да             | н           | ет         |         | Справка     |            |              |                      |            |             |
| 12  |               |            |         |                       |                  |                |             |            |         |             |            |              |                      |            |             |

Рисунок А.5 – Сохранение предложения

X

2

(рисунок

После этого необходимо закрыть файл Excel, нажав на кнопку

A.6).

| ਜ਼ <b>5</b> • ੇ - ∓                             | г                                                                            | едложение.xls - Excel                                                         | ⊡ - □ ×                                                                       |
|-------------------------------------------------|------------------------------------------------------------------------------|-------------------------------------------------------------------------------|-------------------------------------------------------------------------------|
| Файл Главная Вставка Разметка страницы Формул   | і Данные Рецензирование Вид                                                  | Разработчик 🛛 Что вы хотите сделать?                                          | Муругова Юлия Витальевна 🛛 Я. Общий доступ                                    |
| Calibri ↓11 ↓ A <sup>*</sup> A <sup>*</sup> = = | <ul> <li>Реренести текст</li> <li>Объединить и поместить в центре</li> </ul> | Общий<br>Совное Форматировать Стили<br>форматирование - как таблицу - ячеек - | Еставить Удалить Формат<br>Вставить Удалить Формат<br>• и фильтр • выделить • |
| Буфер обмена га Шрифт га                        | Выравнивание                                                                 | Число га Стили                                                                | Ячейки Редактирование 🔨                                                       |
| 137 ▼ : × √ fx                                  |                                                                              |                                                                               | ^                                                                             |
| A B C<br>1 20072907/2 Запрос оферт              | D E F                                                                        | G H I J K L M                                                                 | N O P Q R                                                                     |

## Рисунок А.6 – Закрытие предложения

В результате на экране откроется сообщение (рисунок А.7), в котором необходимо нажать на кнопку «Не сохранять».

|             | ਜ਼ •ਾ ੇ ਦ                                                    |                              |                        |                                                           | П              | lpeдложение.xls |                          |                                       |
|-------------|--------------------------------------------------------------|------------------------------|------------------------|-----------------------------------------------------------|----------------|-----------------|--------------------------|---------------------------------------|
| Φ           | айл Главная                                                  | Вставка Разм                 | иетка страницы Формулы | Данные Рецензиро                                          | вание Вид      | Разработчи      | с ♀Чтов                  | ы хотите сделать?                     |
| 1           | Calib                                                        | ri 🔹 11                      | • A A = = **           | 🛱 Перенести текст                                         |                | Общий           | -                        | i i i i i i i i i i i i i i i i i i i |
| Зст         | авить 💉 жи                                                   | <u>сн</u> -   Ш -   <u>4</u> | ≥·▲· ≡ ≡ ≡ =           | 🗏 📑 Объединить и поме                                     | стить в центре | - \$ ~ % 00     | 0 ,00 00, 00<br>¢€ 00, 0 | Условное<br>орматирование *           |
| yφ          | ер обмена 🗔                                                  | Шрифт                        | Gr                     | Выравнивание                                              |                | га Число        |                          |                                       |
| 13          | $37  \mathbf{v}  \vdots  \times  \checkmark  f_{\mathbf{x}}$ |                              |                        |                                                           |                |                 |                          |                                       |
|             | А                                                            | В                            | с                      | D                                                         | E F            | G H             | H I                      | J                                     |
| 1           | 20072907/2                                                   | Запрос оферт                 |                        |                                                           |                |                 |                          |                                       |
| 2           | 6000385267                                                   | 7 Оферта                     |                        |                                                           |                |                 |                          |                                       |
| 3           | № позиции                                                    | Код продукта                 | Наименование материала | Категория продукта                                        | График г Треб  | ЕИ Пре          | едла Предлаг             | а Название Сро                        |
| 4           | 1                                                            | 554587                       | Флюс магнезиально-калы | иe <u>3802</u>                                            | 2 2            | Т               | _0                       | 2                                     |
| 5           |                                                              |                              |                        | Microsoft Excel                                           |                | ×               |                          |                                       |
| 6<br>7<br>8 |                                                              |                              |                        | Вы хотите сохранить изменения в файле<br>Предложение.xls? |                |                 |                          |                                       |
| 9<br>10     |                                                              |                              |                        | <u>С</u> охранить <u>Н</u> е                              | сохранять      | Отмена          |                          |                                       |

Рисунок А.7 – Закрытие Excel формы

После этого необходимо зайти в форму подачи предложения в режим «Изменения» и нажать на кнопку Импортировать для импорта откорректированного файла в систему (рисунок А.8).

| Обработать предложение:                                                                                                    |                                                                     |
|----------------------------------------------------------------------------------------------------|---------------------------------------------------------------------|
| Отправить   Только просмотр ПросмПередПеч   Проверить Закрыть Сохранить Удалить Экспортировать Импортировать Вопросы и ответы (0) Сотрудни                                                                                                    | чество                                                              |
| Номер предложения 6000383405 Номер конкурса 20071417/0 Статус Сохранено Срок подачи предложения 30.04.2020 20:00:00 RUS03 Срок от<br>Оставшееся время 3 Дни 07:19:06 Ответственный за конкурс Тамара Евгеньевна Меркулова Общая стоимость 10 000,00 RUB Номер вер<br>Номер верски конкурса 1 | срытия 30.04.2020 20:00:02 RUS03<br>сии предложения Активная версия |

### Рисунок А.8 – Импорт предложения

Далее откроется экран, в котором необходимо нажать на кнопку «Обзор» (рисунок A.9).

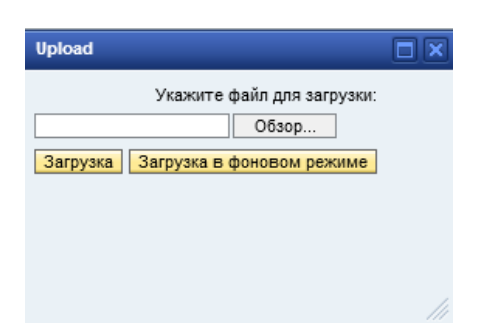

## Рисунок А.9 – Импорт файла

В открывшемся окне (рисунок А.10) выбрать выгруженный ранее файл и нажать на кнопку «Открыть».

| 🤗 Выбор выкладываемог                                                                                                    | го файла                             |                  |                            | ×           |
|----------------------------------------------------------------------------------------------------|--------------------------------------|------------------|----------------------------|-------------|
| 🌀 🔵 🗢 📙 🕨 Библи                                                                                                    | отеки 🕨 Документы 🕨 Downloads        | <b>-</b>         | Поиск: Downloads           | ۶           |
| Упорядочить 🔻 На                                                                                                    | овая папка                           |                  | :==                        | - 1 0       |
| 쑦 Избранное<br>鷆 Загрузки                                                                                                    | Библиотека "Документы"<br>Downloads  |                  | Упорядочить:               | Папка 🔻     |
| 🔛 Недавние места                                                                                                    | Имя                                  | Дата изменения   | Тип                        | Размер      |
| Рабочии стол                                                                                                    | 🗉 📳 Предложение 6000248410.xls       | 11.09.2017 15:43 | Лист Microsoft Ex          | 9 КБ        |
| <ul> <li>Видео</li> <li>Документы</li> <li>Изображения</li> <li>Музыка</li> <li>Музыка</li> <li>Компьютер</li> <li>SYSTEM (С:)</li> <li>WORK (D:)</li> <li>Cеть</li> <li>NB000783</li> <li>NB002325</li> <li>NB002328</li> </ul> | •                                    |                  |                            |             |
| Им                                                                                                    | ия файла: Предложение 6000248410.xls | •                | Все файлы (*.*)<br>Открыть | •<br>Отмена |

Рисунок А.10 – Выбор выкладываемого файла

Откроется экран с заполненным файлом (рисунок А.11), в котором необходимо нажать на кнопку «Загрузка».

| Upload                                                                                          |  |
|-------------------------------------------------------------------------------------------------|--|
| Укажите файл для загрузки:<br>D:\Мои документы\Down Обзор<br>Загрузка Загрузка в фоновом режиме |  |
|                                                                                                 |  |

Рисунок А.11 – Загрузка предложения

После этого позиции будут загружены в форму предложения.

## Приложение Б

## Уведомление об открытии закупочной процедуры

В момент опубликования закупочной процедуры, участнику на электронную почту отправляется приглашение от ответственного за закупочную процедуру (рисунок Б. 1 (лист1, лист 2).

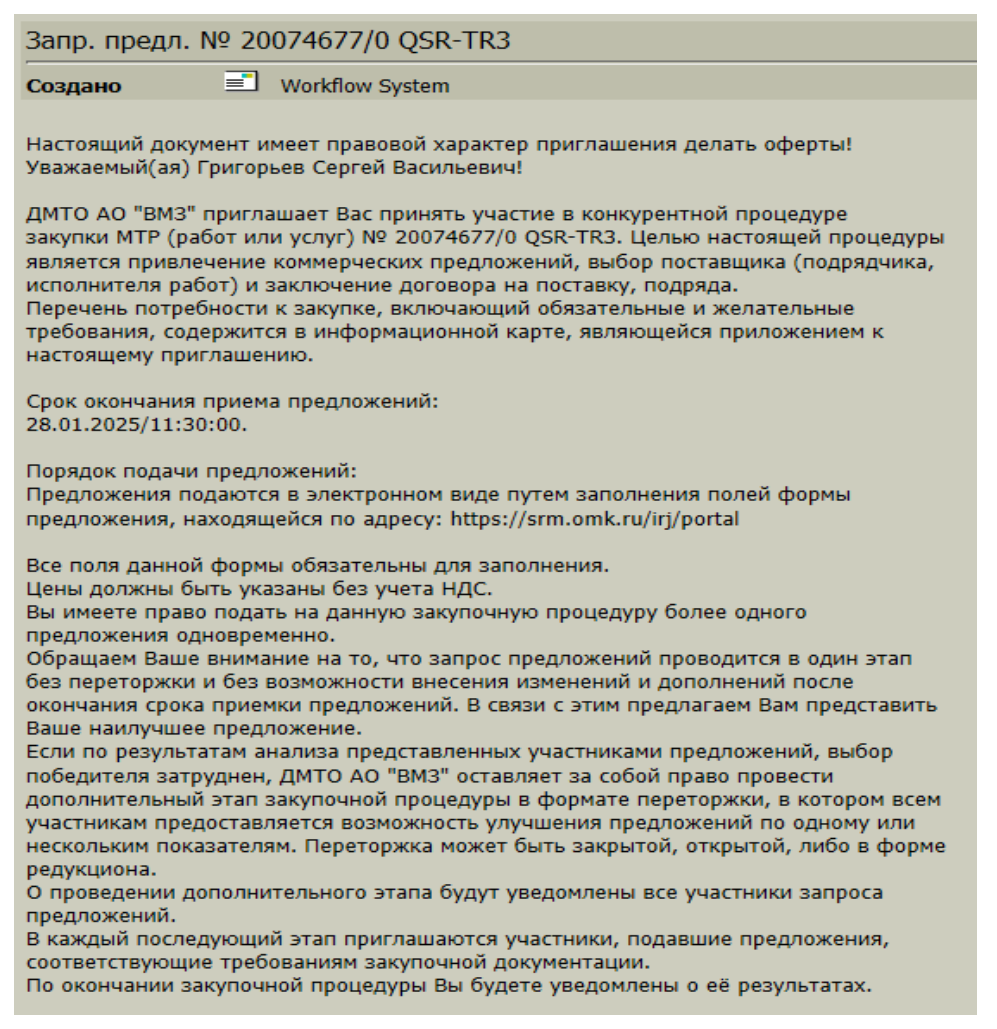

Рисунок Б. 1 (лист 1) - Приглашение к участию в закупочной процедуре

2

| Обязательные требования:<br>1. До истечения срока подачи предложений Вы можете вносить изменения и<br>дополнения в свое предложение. Поданное предложение означает согласие участника<br>со всеми перечисленными условиями и имеет правовой статус оферты, безотзывной в<br>течение всего срока действия.<br>2. Поставляемые МТР должны быть новыми, не бывшими в употреблении,<br>свободными от прав и притязаний третьих лиц.<br>3. Наличие документов, подтверждающих качество и происхождение товара.<br>4. В случае признания Вашего предложения победившим, Вам рекомендовано<br>заключить Договор, по типовой форме(<br>https://omk.ru/law_documents/). |
|----------------------------------------------------------------------------------------------------|
| Возможности для улучшения Вашего предложения:<br>1. Предпочтительно, чтобы указанные цены включали затраты на упаковку и<br>транспортировку до места поставки, таможенные пошлины, сборы и другие<br>обязательные платежи (т.е. базис поставки СРТ или DDP "место поставки").<br>2. Вы вправе предоставить дополнительную информацию и документы,<br>подтверждающие Вашу положительную деловую репутацию, опыт и устойчивое<br>финансовое положение.<br>3. Перед подачей предложений по работам или услугам, для ознакомления с<br>объектом и составом работ, приглашаем Вас посетить производственную площадку<br>ДМТО АО "ВМЗ".                              |
| Внимание:<br>Обращаем Ваше внимание, что ДМТО АО "ВМЗ" оставляет за собой право<br>отклонить предложение, если<br>- некорректно заполнены поля электронной формы;<br>- выявлены факты предоставления поставщиком (подрядчиком, исполнителем<br>работ) недостоверной информации;<br>- поставщик (подрядчик, исполнитель работ) находится в процессе ликвидации<br>или реорганизации, или в его отношении возбуждено производство по делу о<br>несостоятельности (банкротстве).                                                                                                    |
| По всем вопросам организации процедуры закупки, посещения производственной<br>площадки обращаться: Борисова Юлия Николаевна, 8(83177)9-03-04, руководитель<br>Самбурская Тамара Евгеньевна, 9-51-44<br>Ваш партнер по закупкам ДМТО АО "ВМЗ".                                                                                                    |
| Информация, предоставленная Вами для участия, является конфиденциальной.<br>Доступ к форме приложения защищен логином и паролем, получаемыми<br>участниками процедуры запроса при регистрации в системе SRM.<br>Примечание: данное сообщение сгенерировано автоматически, и Вы получаете<br>его даже в том случае, если не подавали предложение к данной закупочной<br>процедуре.<br>Если Вы хотите отписаться от рассылки, Вам необходимо обратиться в службу<br>поддержки по электронной почте srm@vsw.ru, либо по телефону 8 800 250-11-50.                                                                                                    |
|                                                                                                    |

Рисунок Б. 1 (лист 2) - Приглашение к участию в закупочной процедуре

Во вложении к письму содержится информационая карта закупки (рисунок Б. 2).

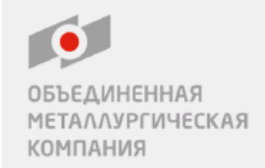

Информационная карта закупки

Номер: 20074677/0

Имя: QSR-TR3

### Условия проведения закупочной процедуры

Способ продаж: Запрос предложений

Срок окончания подачи предложений: 28.01.2025 11:30:00 (Россия, Москва (УнивВр + 03))

#### Дополнительная информация

Запрашиваемый базис поставки:

Предпочтительная структура оплаты: Оплата в течение 30 календарных дней от даты поставки График поставки:

#### Критерии для оценки предложений и выбора поставщика

Критерии оценки: Качество, Опыт взаимодействия и лояльность поставщика, подрядчика, исполнителя работ, Охрана труда, промышленная безопасность, охрана окружающей среды и социальная ответственность, Согласие участника работать на условиях типового договора ОМК, Финансовая и экономическая устойчивость

#### Предмет закупки

Грузополучатель: АО "Выксунский металлургический завод"

Адрес грузополучателя: Российская федерация, 607061, Нижегородская обл., г. Выкса, ул. Братьев Баташевых, д. 45, Фактический адрес поставки

| № | Наименование МТР                | График поставки | Количество/ЕИ | Примечание | Критичность |
|---|---------------------------------|-----------------|---------------|------------|-------------|
|   |                                 |                 |               |            | материала   |
| 1 | Паста универсального применения |                 | 5 / IIIT      |            |             |
|   | OKS 2501, цвет белый, аэрозоль  |                 |               |            |             |
|   | 400 мл                          |                 |               |            |             |

Приложение:

Рисунок Б. 2 - Информационная карта закупки

## Лист регистрации изменений

| Номер<br>редакции | Разделы и приложения, на которые распространяется изменение                                                                                             | Номер и дата<br>распорядительного<br>документа об<br>утверждении | Дата<br>введения                               |
|-------------------|----------------------------------------------------------------------------------------------------|------------------------------------------------------------------|------------------------------------------------|
| 0                 | Введена в действие взамен Операционной<br>инструкции ОИ.12-451.SAP.SRM.005-6<br>«Подача оферты» (редакция 7),<br>Добавлено «Приложение Б»<br>RFC-243133 | №7000-НРД-20/25<br>11.02.2025                                    | 11.02.2025                                     |
| 1                 | Внесены изменения в п 5.3.2<br>RFC-242461                                                                                                    | 7000-НРД-31/25<br>04.03.2025                                     | 04.03.2025                                     |
| 2                 | Внесены изменения в п.4<br>RFC-243296                                                                                                    | Информация<br>указана на<br>титульном листе                      | Информация<br>указана на<br>титульном<br>листе |